# Account Set Up and Sign On (KY MPPA)

# **Extended** Pilot

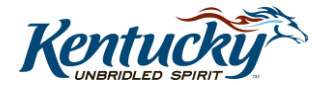

### Welcome to the Kentucky Medicaid Partner Portal (KY MPPA)

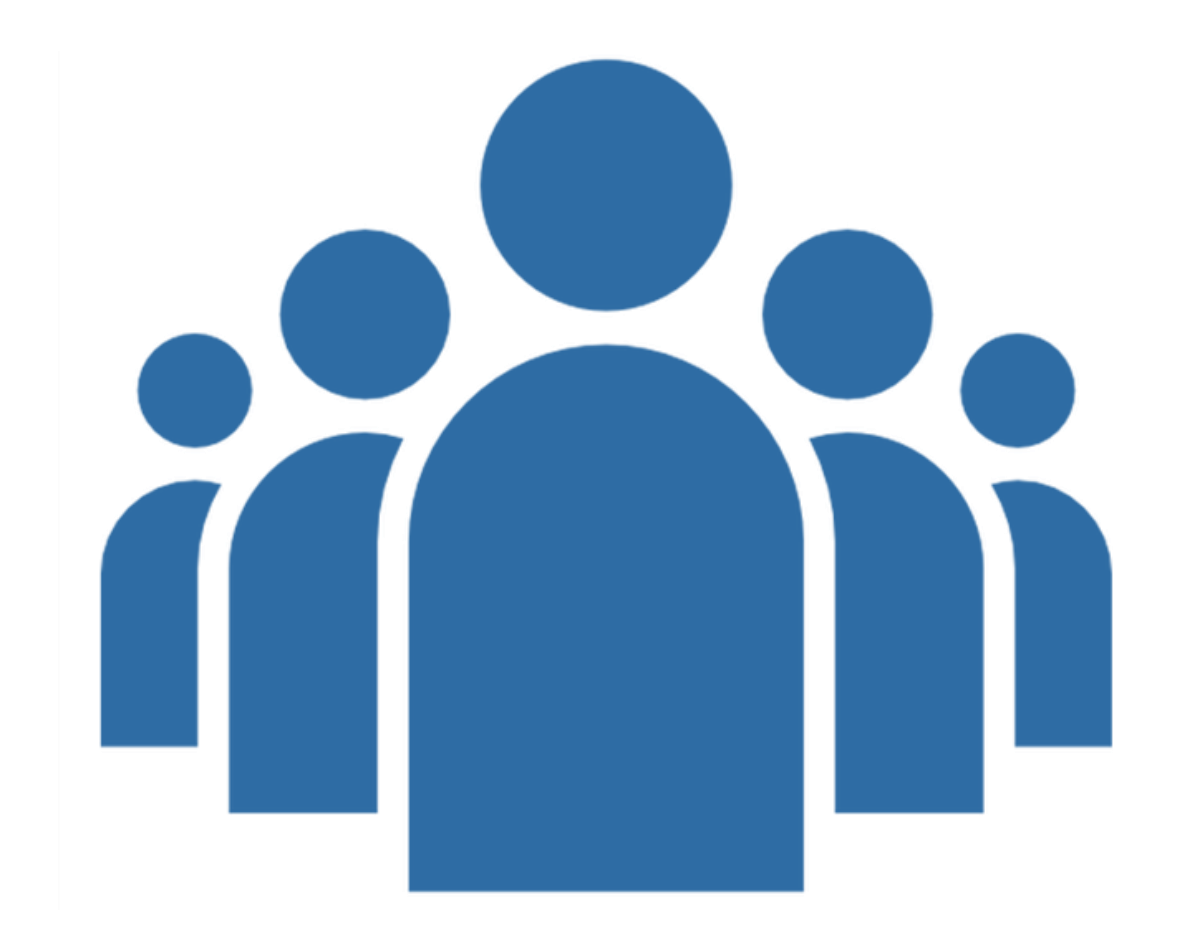

### **Introductions**

Lead Facilitator Support Facilitator

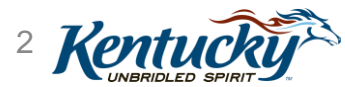

### Agenda

- Introduction
- Objectives
- KY MPPA Rollout and Invitation Refresher
- Steps to Set Up Your KY MPPA Account
- Steps to Sign On to KY MPPA
- Initial Linking to Existing Medicaid IDs
- Introduction to the KY MPPA Dashboard
- KY MPPA Resources, Training and Next Steps
- Questions

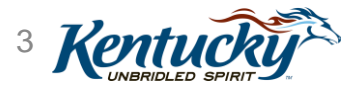

#### 7/1/2019

# Today's Objectives

- Provide a refresher on the KY MPPA rollout strategy and KY MPPA invitations
- Understand the one-time steps to set up your KY MPPA account
- Understand the one-time and recurring steps to sign on to KY MPPA
- Understand the steps to link to your existing KY Medicaid IDs
- Introduce the KY MPPA Dashboard
- Be familiar with KY MPPA resources, training, and next steps

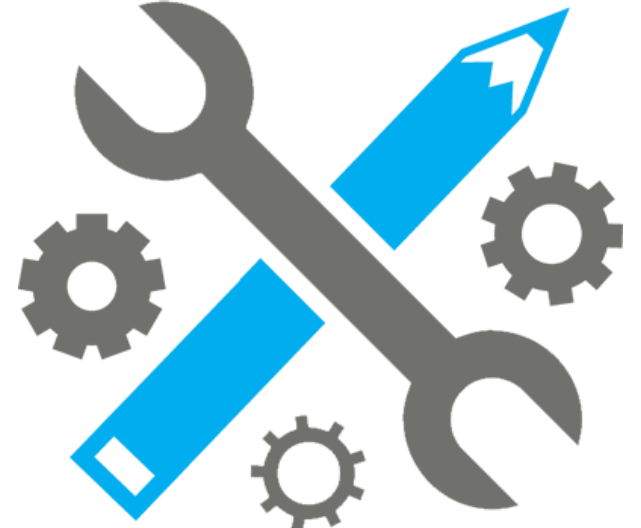

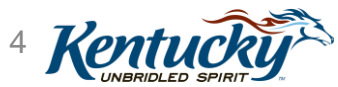

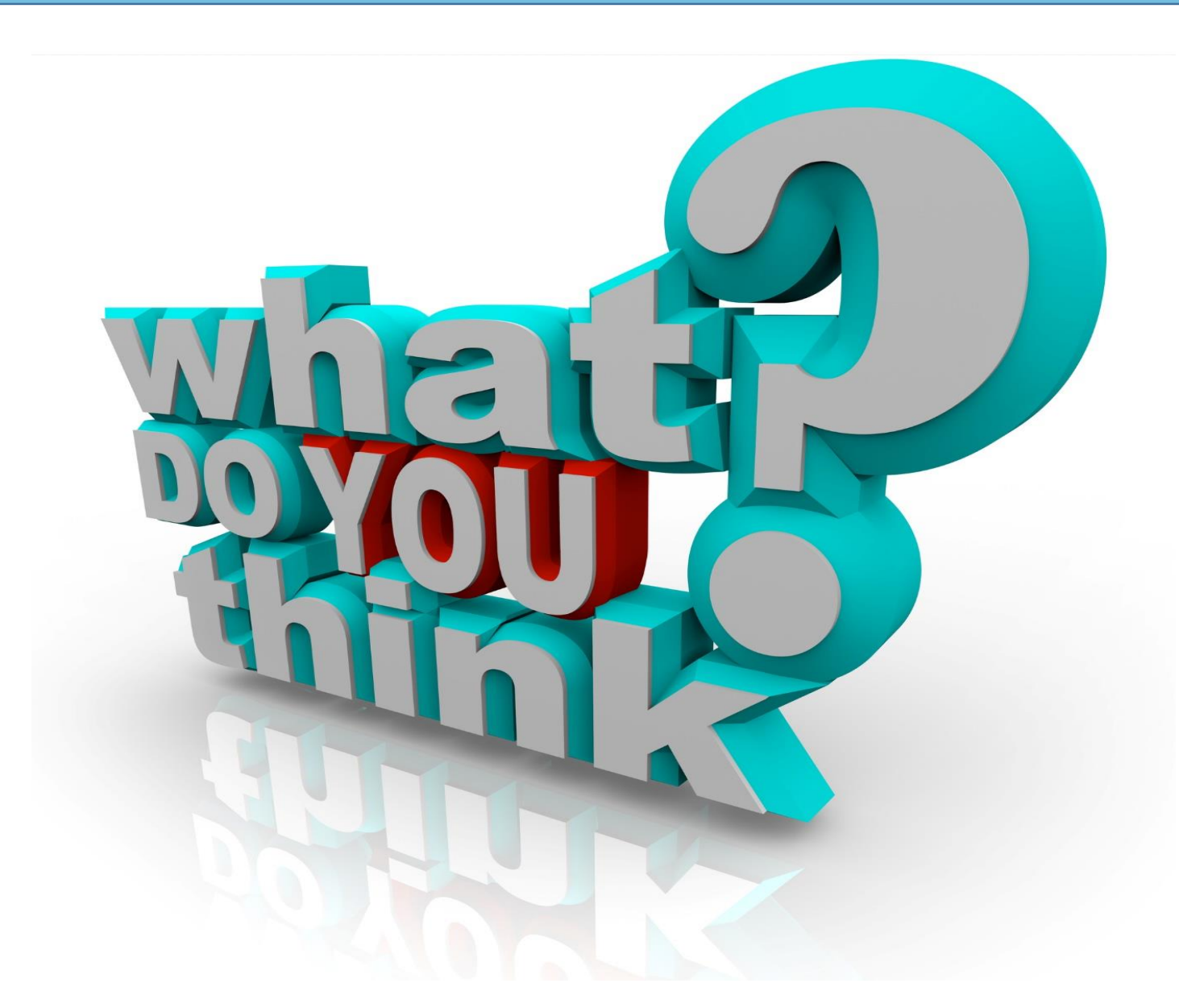

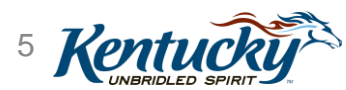

# **KY MPPA Rollout Refresher**

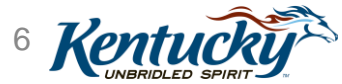

The Kentucky Medicaid Partner Portal Application (KY MPPA) is an initiative of the Cabinet for Health and Family Services (CHFS) to streamline and automate the current paper enrollment process under the Commonwealth's Medicaid Program.

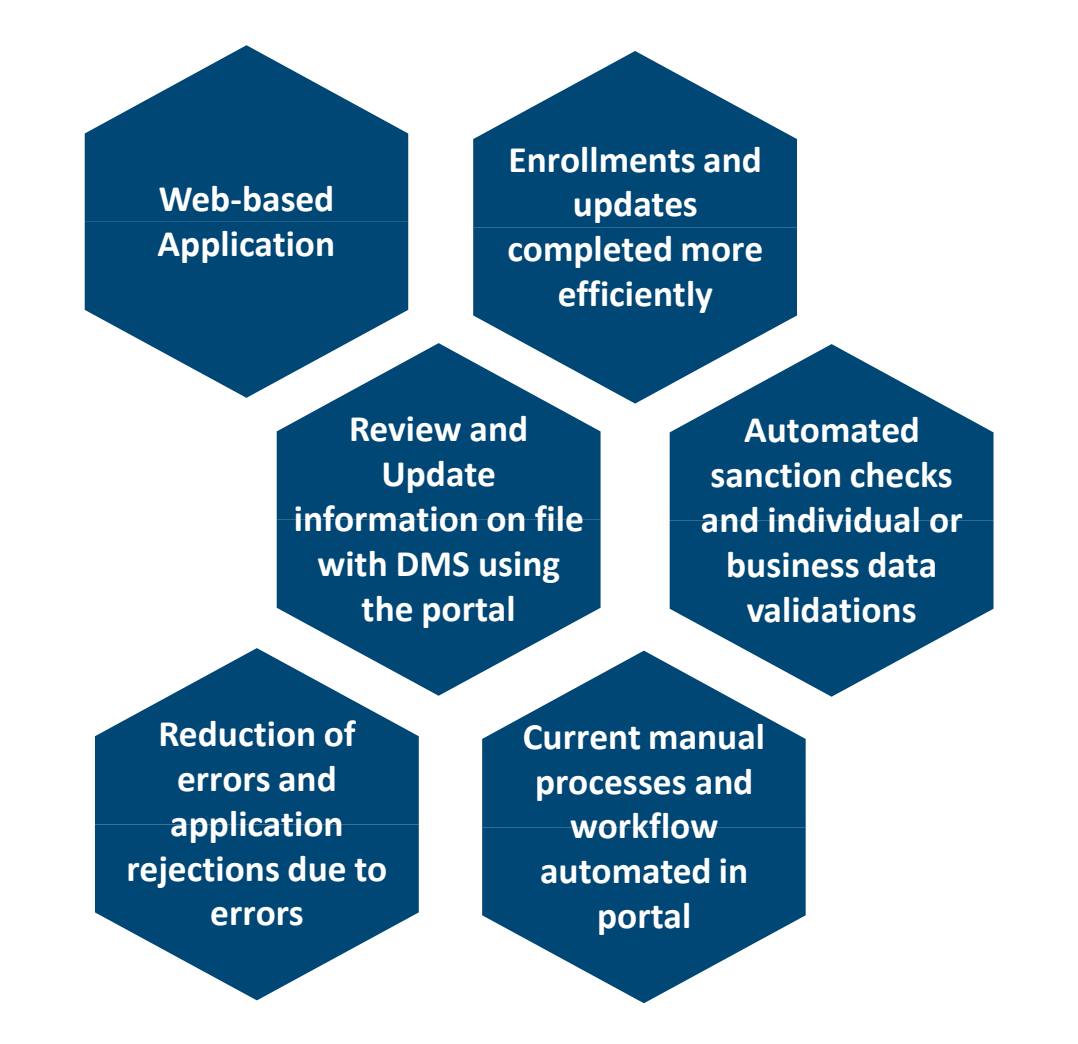

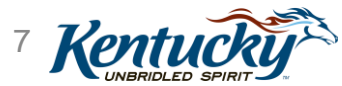

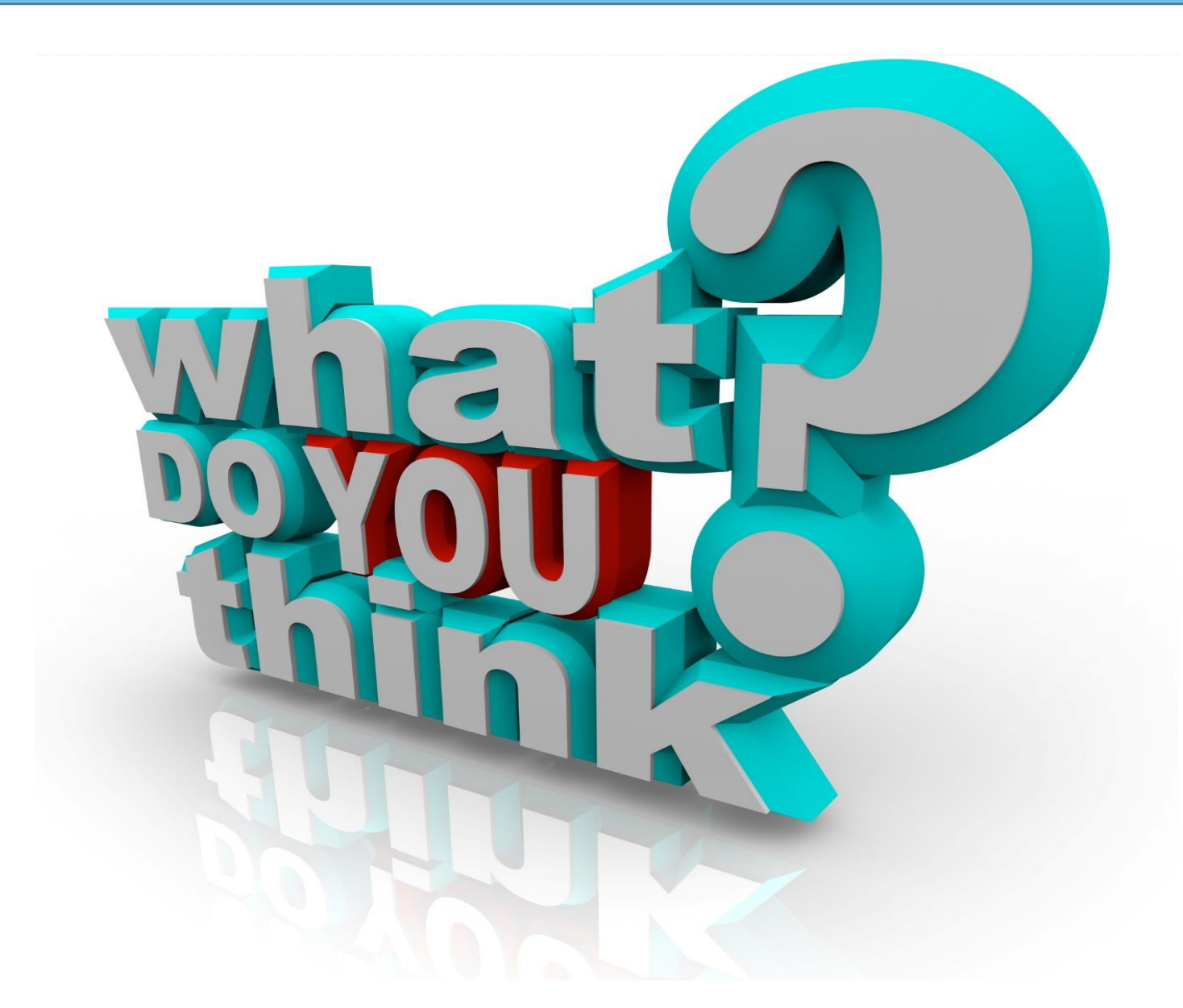

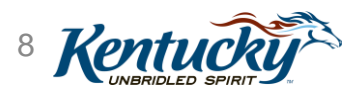

### **Extended Pilot Rollout Strategy**

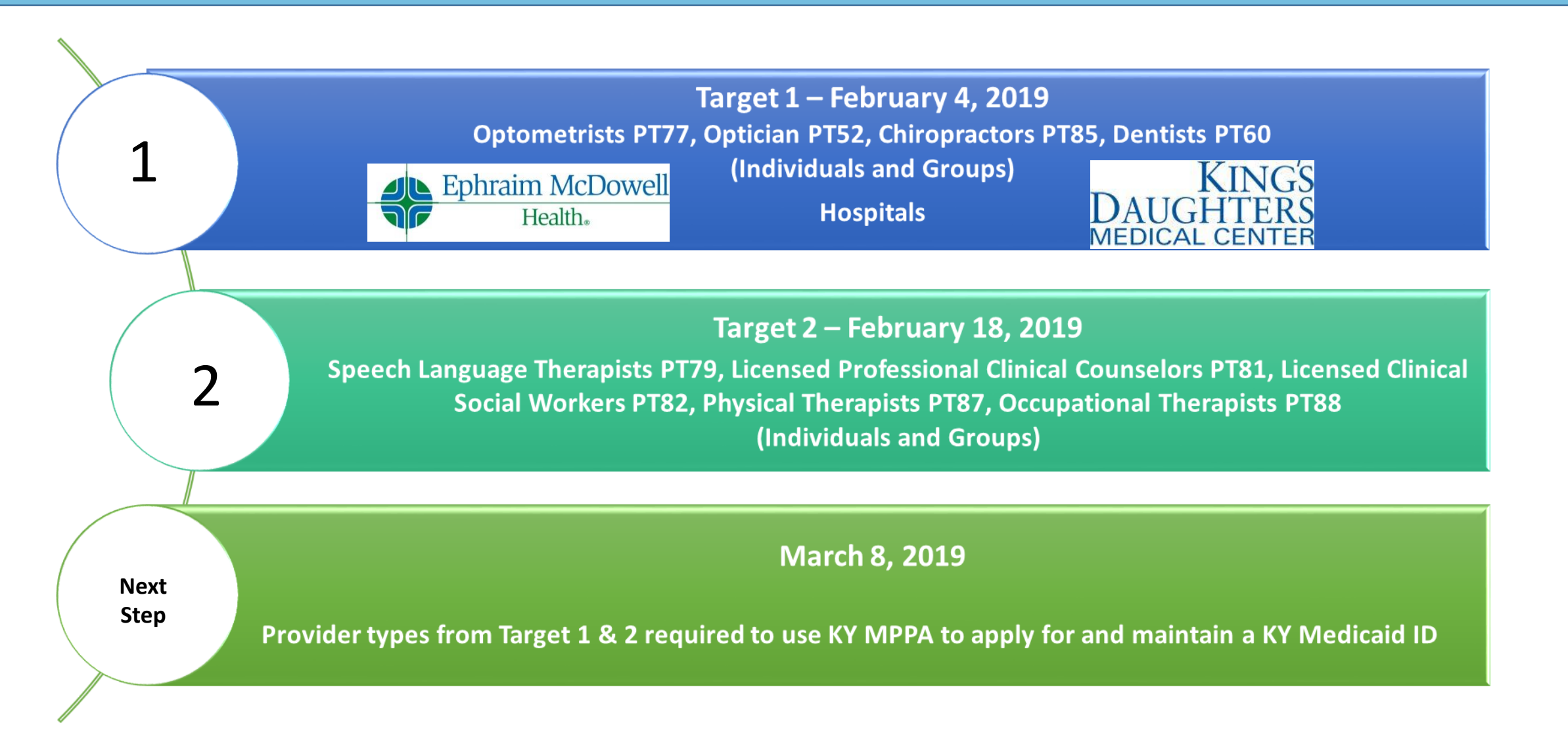

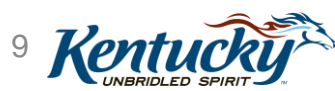

### Expectations for Extended Pilot Participants

- Attend all training sessions and "get the word out" to teams
- Complete all new enrollment, maintenance actions, and revalidations through KY MPPA
- Participate in Participant questionnaires as they become available
- Provide feedback on the KY MPPA system (functionality, training materials, support system)
- Identify recommendations for future enhancements

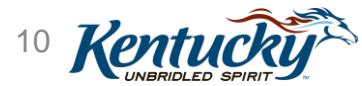

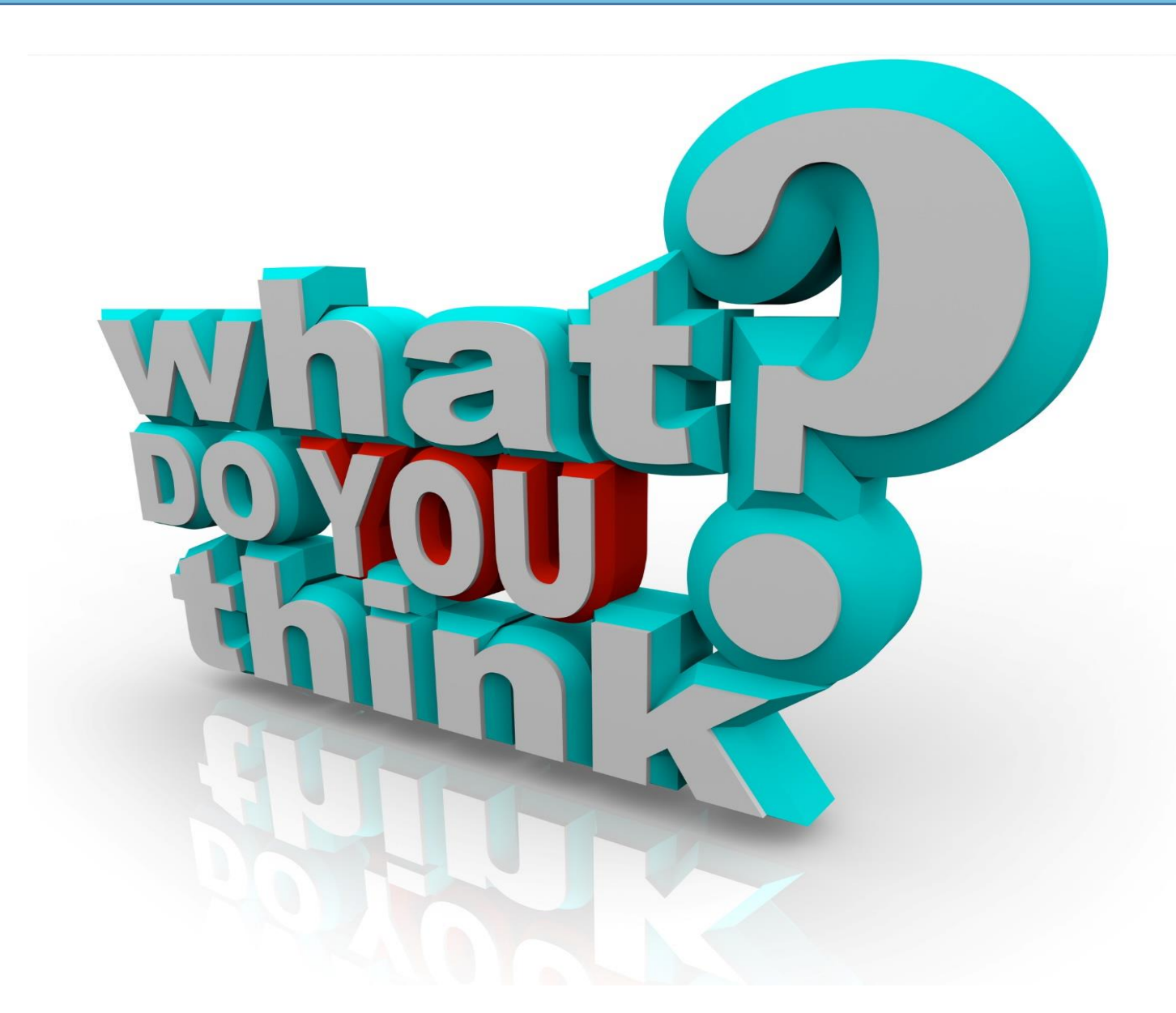

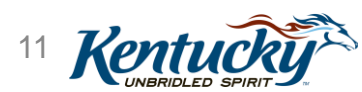

# **KY MPPA Invitation Refresher**

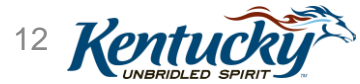

### How Invitations are Sent

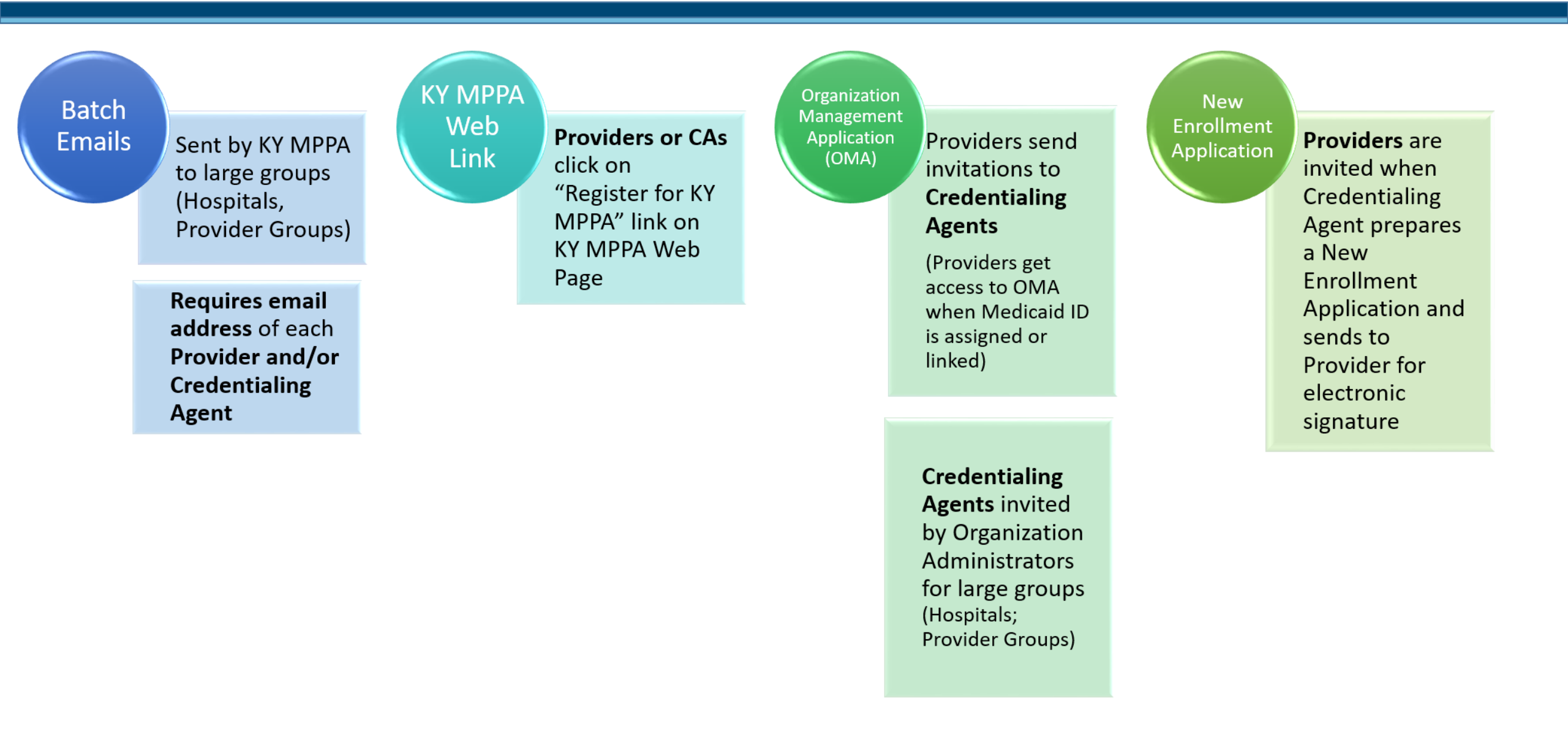

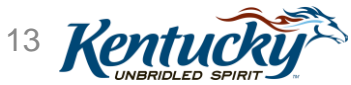

### **Batch Emails**

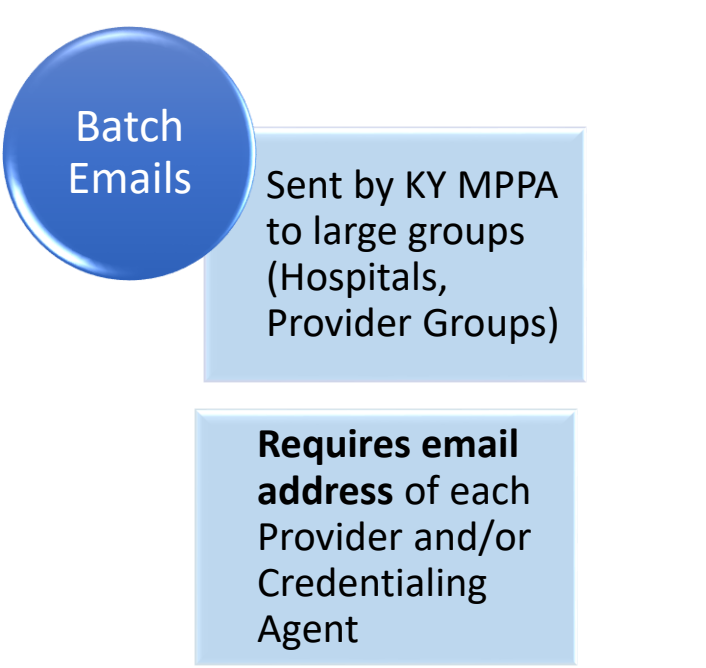

- Bulk email invitations will be sent from the Kentucky Online Gateway (KOG) to Providers and Credentialing Agents
  - Based on emails in the KY MPPA system
  - Emails were migrated into KY MPPA from KY HealthNet
- Approximately 2/3 of Providers in Targets 1 3 have emails in KY MPPA
  - Emails have not been validated so Providers may not receive the invitation

### What happens if I don't receive an invitation on my Target group's rollout date?

• Click on the "Register for KY MPPA" link on the KY MPPA web page

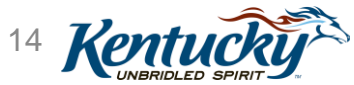

### KY MPPA Web Link

#### KY MPPA Web Link Providers or CAs click on "Register for KY MPPA" link on KY MPPA Web Page

- Providers and Credentialing Agents can click on the "Register for KY MPPA" link on the KY MPPA web page
- User directed to the "Let's Get Started" page to begin the account set up process

#### PROVIDER ENROLLMENT

Medicaid Partner Portal Application

#### KY MPPA opens Feb. 4 for targeted provider types

The Kentucky Department for Medicaid Services (DMS) is proud to announce that the Kentucky Medicaid Provider Portal Application (KY MPPA) extended pilot rollout is being restarted beginning Feb. 4 for specific provider types and two hospitals. Provider types listed below are invited to begin using KY MPPA on their designated dates.

Feb. 4 – Provider Types 85 (Chiropractor), 77 (Optometrist), 52 (Optician), 60 (Dentist), King's Daughters Medical Center and Ephraim McDowell Health

Feb. 18 – Provider Types 82 (Licensed Clinical Social Worker), 87 (Physical Therapist), 81 (Licensed Professional Clinical Counselor), 79 (Speech Language Pathologist) and 88 (Occupational Therapist)

Invitations will be sent out to provider types on or near the rollout dates to the email addresses on file with DMS. Any provider or representative (credentialing agent) of these targeted types or hospitals who does not receive an email invitation can register online with KY MPPA.

#### Webinars

Register online for webinars Participants must pre-register at least 24 hours in advance of a webinar. Space is limited to at least 10 and no more than 100 participants per event.

Tip: If you don't receive a registration confirmation email within 24 hours, check your spam/junk folder and ask your organization IT administrator to whitelist domain adobeconnect.com.

KY MPPA Web Pages

Newletters and Release Notes

Training Resources Web Page

Additional Information
- Authorized Delegate Form

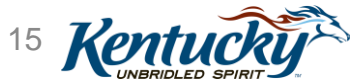

Account Set Up and Sign On

### KY MPPA Web Link

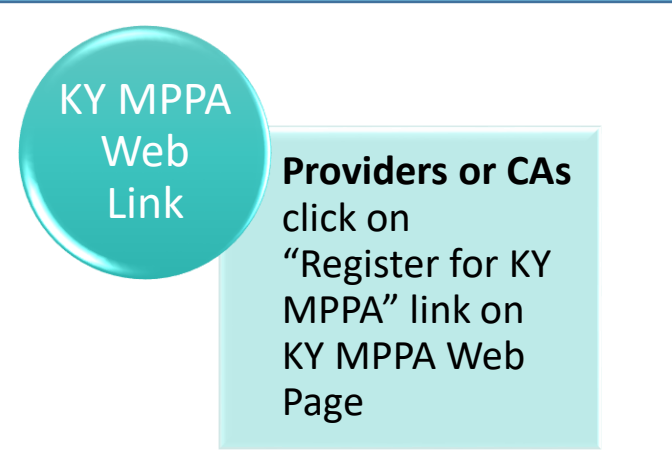

- Providers and Credentialing Agents can click on the "Register for KY MPPA" link on the KY MPPA web page
- User directed to the "Let's Get Started" page to begin the account set up process

**Provider or Credentialing Agent with Web Link** 

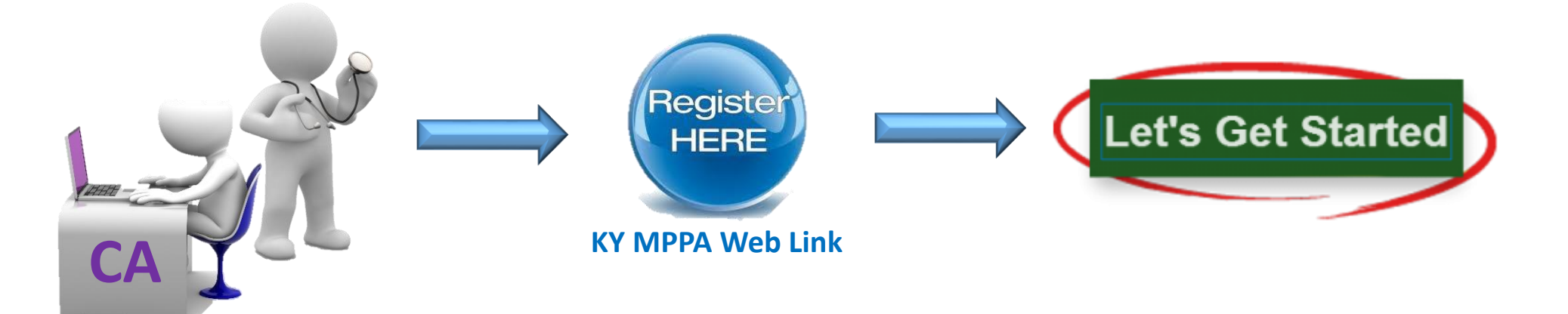

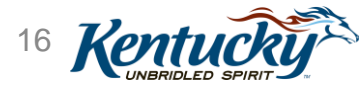

### **Organization Management Application (OMA)**

Organization Management Application (OMA)

**Providers** send invitations to Credentialing Agents

Credentialing Agents invited by **Org Admins** for large groups (Hospitals; Provider Groups)

- Individual Providers and Organization Administrators will be able to send invitations to Credentialing Agents to work on the behalf of their associated Medicaid IDs
  - Individual Providers with KY Medicaid IDs
  - Organization Administrators (Org Admins) belonging to large groups/entities or credentialing agencies with Group Medicaid IDs
- Will invite using the Organization Management Application (OMA) tool
  - OMA accessible from the Kentucky Online Gateway (KOG) landing page

\*\*Linking Providers and Credentialing Agents using the Organization Management Application (OMA) Webinar will walk Credentialing Agent (CA) Managers and Organization Administrators through the steps to invite CAs using the Organization Management Application

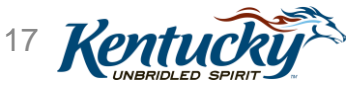

# New Enrollment Application by Credentialing Agent

New Enrollment Application

Providers are invited when Credentialing Agent prepares a New Enrollment Application and sends to Provider for electronic signature

 New Medicaid Providers can receive an invitation from KY MPPA directly if their New Enrollment application is completed by a **Credentialing Agent** 

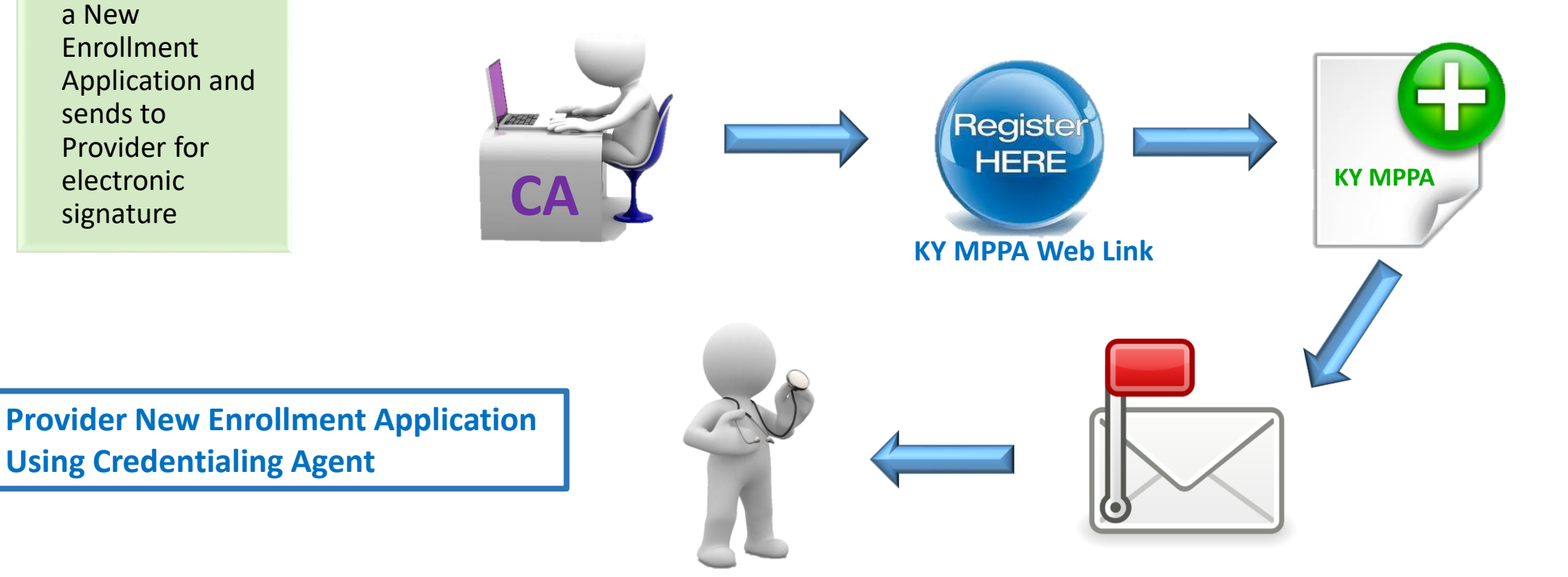

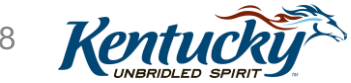

# Setting Up Your KY MPPA Account

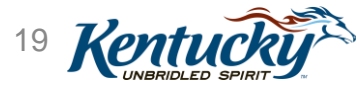

### Setting Up Your KY MPPA Account

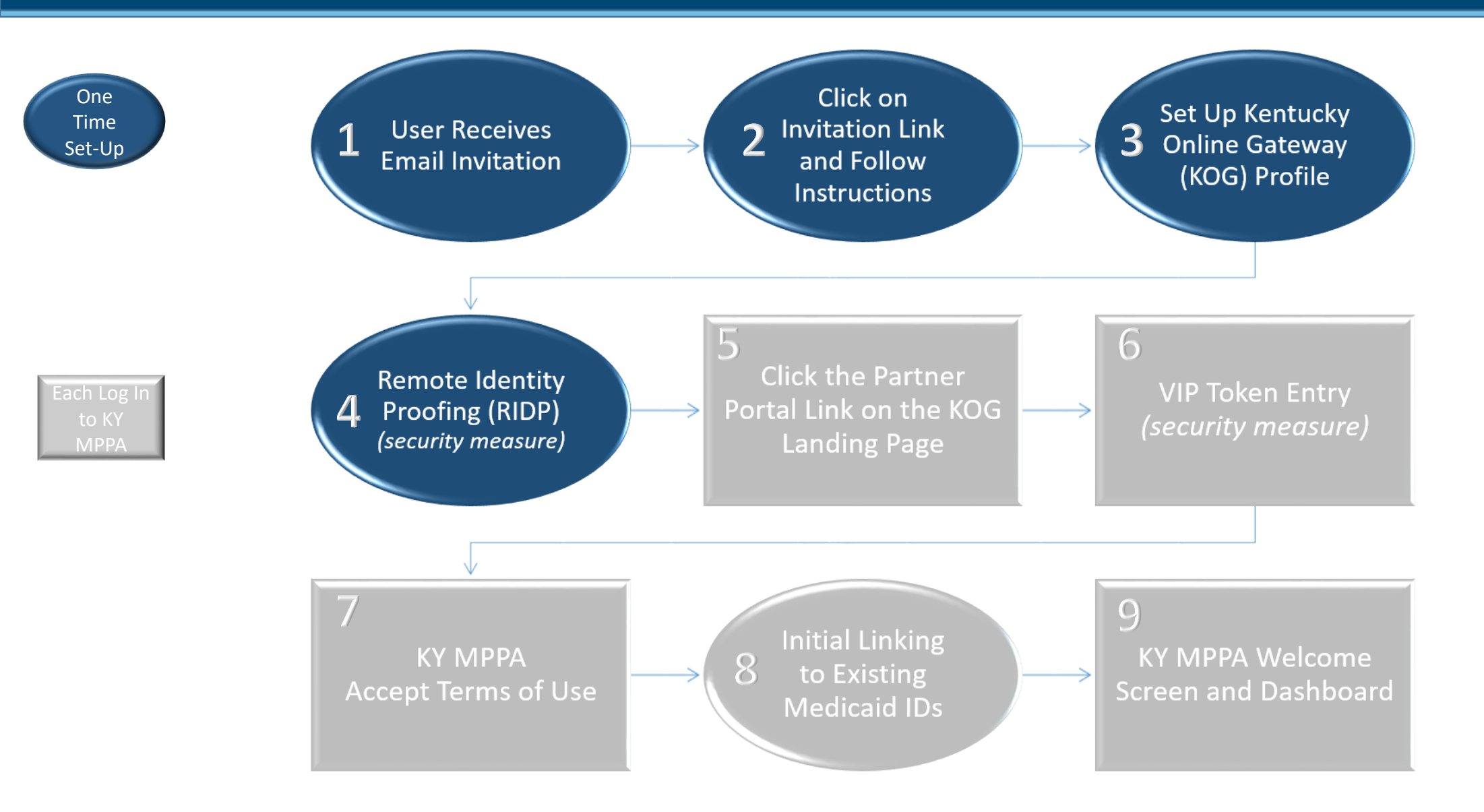

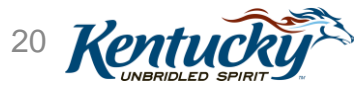

### Accept Invitation

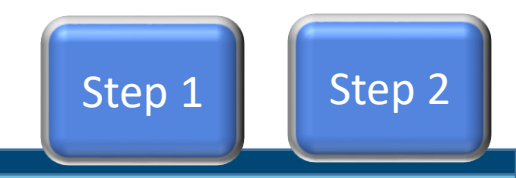

• **Click** on the link in the KY MPPA email invitation

Look for email coming from a ky.gov email address

 From: PartnerPortal@ky.gov [mailto:PartnerPortal@ky.gov]

 Sent: Tuesday, February 20, 2018 11:24 AM

 To: Lee, William <<u>lwilliam@will.org</u>>; Adams, Karen <<u>karen.adams@will.org</u>>

 Cc: Andrew, John <<u>lohn.andrews@will.org</u>>; Lee, William <<u>lwilliam@will.org</u>>

 Subject: APP99999999 Kentucky Medicaid Provider Enrollment Message

 Importance: High

 You have a new item awaiting your attention in Partner Portal. Please login to Partner Portal <a href="https://prdweb.chfs.ky.gov/partnerportal/Home.aspx">https://prdweb.chfs.ky.gov/partnerportal/Home.aspx</a>.

 Kentucky Department for Medicaid Services

Note: Your invitation may look slightly different depending on the invitation source

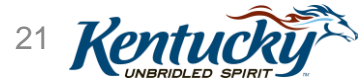

### Create Account: OMA Invitation

- Select "Citizen or Business Partner"
- Click Create Account

|    | Welcome to the Kentucky Online Gateway         I am a            © Citizen or Business Partner             ○ State Employee/Contractor within a COT Consolidated Agency                    ○ State Employee/Contractor within a non-consolidated Agency | If you do not have a<br>KOG account or if<br>your KOG account is<br>set up under a<br>different email than<br>your invitation |  |
|----|----------------------------------------------------------------------------------------------------|----------------------------------------------------------------------------------------------------|--|
| CI | State Employee/Contractor without a State Issued Email Address<br>Sign In<br>Click Sign In if you have a KOG account with the email address<br>where your KY MPPA invitation was sent                                                                   | Create Account                                                                                                    |  |

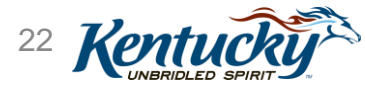

Step 2

• Click Let's Get Started

| Ke | ntucky.gov                                                      | Partner Portal                                                                                                    | Welcome : Guest - |
|----|-----------------------------------------------------------------|----------------------------------------------------------------------------------------------------|-------------------|
|    |                                                                 | Welcome to the Kentucky Medicaid Provider Enrollment Portal                                                                                                    |                   |
|    | Scheduled Site Mai                                              | intenance                                                                                                    |                   |
|    | The table below sho<br>On 7.11.18, Kentuck<br>Medicaid Provider | ws the regularly scheduled maintenance. All times are in the Eastern timezone.<br>All times are in the Eastern timezone.<br>All times are in the Eastern times are in the Eastern timezone.<br>All times are in the Eastern times are in the Eastern tin the Eastern t | e all work within |
|    | Provider Enrollmer                                              | nt                                                                                                    |                   |
|    | Thank you for choos opportunity to work v                       | ing to participate in the Kentucky Medicaid Program. The Kentucky Medicaid Program appreciates your interest and w<br>with you to provide health care services to Kentucky Medicaid members.                                                                                                    | velcomes the      |
|    | The Department for<br>DMS to participate.                       | Medicaid Services (DMS) only contracts with providers or entities qualified under 907 KAR 1:671 and 907 KAR 1:672 DMS reserves the right to approve or reject an agreement with any provider.                                                                                                    | and approved by   |
|    | Notice: Pursuant to                                             | 907 KAR 1:672 section 2 1(c) (1), you must be enrolled as participating provider prior to being eligible to receive reiml                                                                                                    | bursement.        |
|    | For information relat                                           | ed to participation in KY Medicaid see CHFS DMS Website                                                                                                    |                   |
|    | Portal Login                                                    |                                                                                                    |                   |
|    |                                                                 | Let's Get Started                                                                                                    |                   |

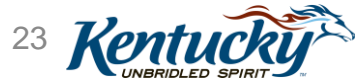

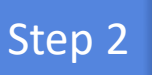

### Click Create Account

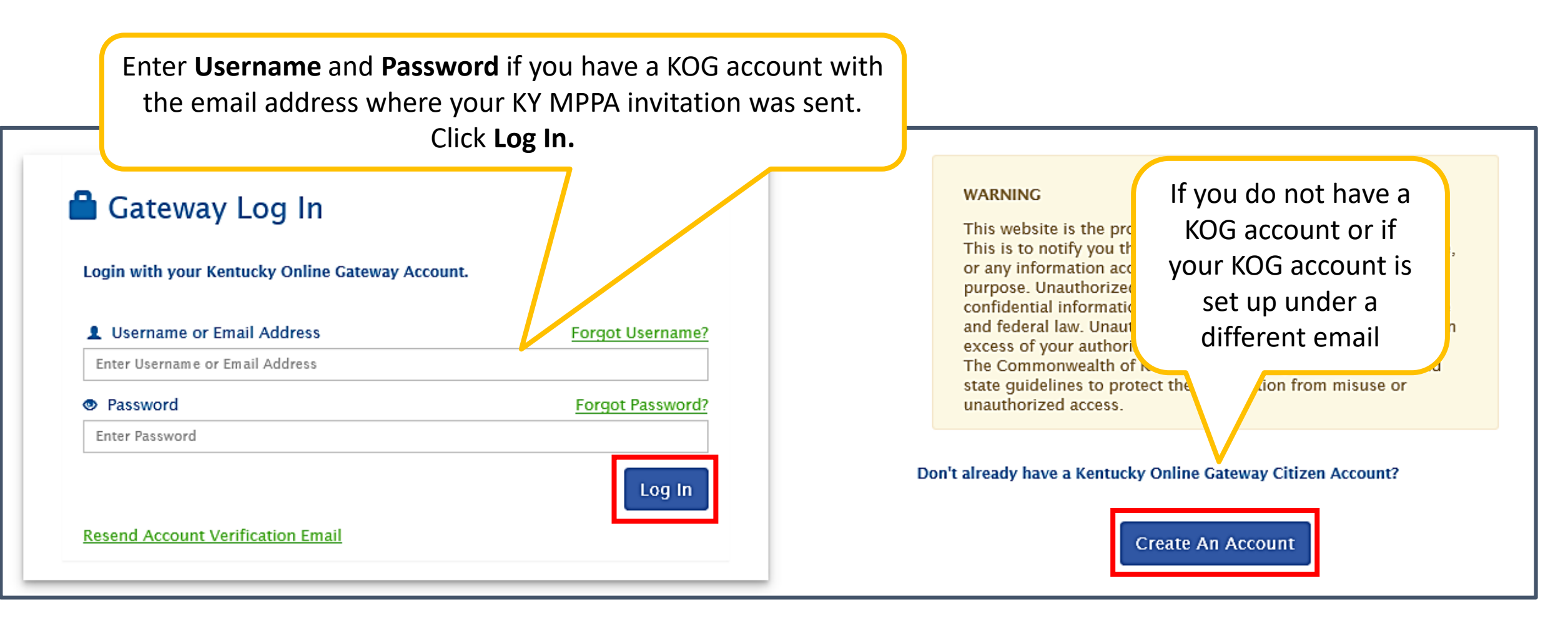

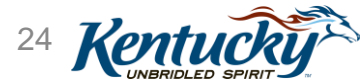

### Creating a KOG Account

| Please fill out the form below and click Submit when finished.<br>All fields with * are required.<br>* First Name Middle Name<br>* Username | ateway Profile<br>*Last                         | The username is generated autom<br>using your first and last name (for<br>example, John.Smith). If you would<br>use a different username, it can be<br>changed. | atically<br>d like to |
|----------------------------------------------------------------------------------------------------|-------------------------------------------------|----------------------------------------------------------------------------------------------------|-----------------------|
| * Password                                                                                                    | * Verify Password                               |                                                                                                    |                       |
| * E-Mail Address<br>Street Address 1                                                                                                    | * Verify E-Mail Address<br>Street Address 2     | Use the e-mail address from your invitation<br>KY MPPA or the account set up process will<br>work properly.                                                     | to join<br>not        |
|                                                                                                    |                                                 |                                                                                                    |                       |
| City                                                                                                    | State                                           | Zip Code                                                                                                    |                       |
| Language Preference English Question In what city were you born? (Enter full name of city only)                                             | Question<br>What was the name of your first pet | These security questions will be used to v<br>your account. They can also be used to re<br>your password.                                                       | alidate<br>eset       |
| * Answer                                                                                                    | * Answer                                        |                                                                                                    |                       |
|                                                                                                    |                                                 | Cancel Sign Up                                                                                                    |                       |

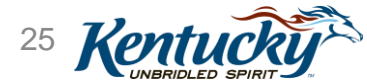

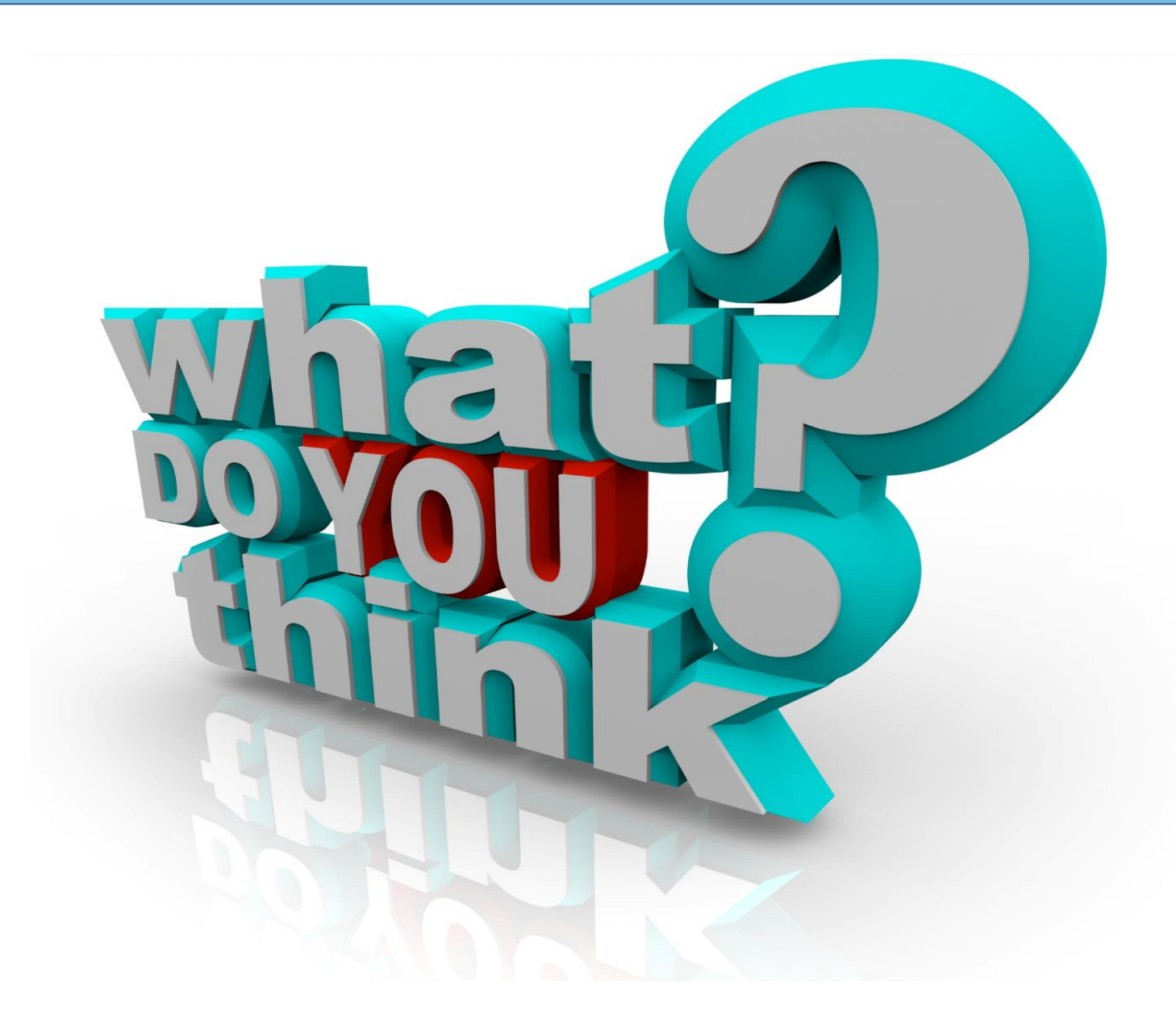

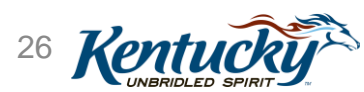

### Verification E-mail

- You will receive an email in your inbox with an <u>account activation link</u>
- Click on the **link** to proceed to security question validation

|                                                                                                    | ÷ Ø                                                                                               |
|----------------------------------------------------------------------------------------------------|---------------------------------------------------------------------------------------------------|
| KEUPS UAT Mail <keups_donotreply@keupsuat.chfs.ky.gov><br/>to me 	&lt;</keups_donotreply@keupsuat.chfs.ky.gov>                                                                                                    | 10:39 AM (9 minutes ago) 📩 🔹 💌                                                                    |
| YOUR NAME WILL DISPLAY HERE                                                                                                    |                                                                                                   |
| This email is to help you complete the last step of account set-up. Your new account Username is:                                                                                                    |                                                                                                   |
| USERNAME DISPLAYED HERE                                                                                                    |                                                                                                   |
| Click on the below link now to activate your account.                                                                                                    | Three                                                                                             |
| https://koguat.chfs.ky.gov/public/fwlink/?linkid=6e030644-7ae6-4203-9458-643760bb3eba                                                                                                    | El 1                                                                                              |
| After you have entered your security answers, you may <u>click here</u> to sign in.                                                                                                    |                                                                                                   |
| <u>Click here for Help Desk contact information</u><br>Kentucky Online Gateway                                                                                                    | wiseGEEK                                                                                          |
| NOTE: Do not reply to this email. This email account is only used to send messages.                                                                                                    |                                                                                                   |
| Privacy Notice: This email message is only for the person it was addressed to. It may contain restricted a tell, show, or send this information without permission. If you are not the person who was supposed to get | and private information. You are forbidden to use,<br>et this message, please destroy all copies. |

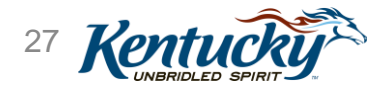

Step 3

- Answer the Security Questions you provided in your profile set up
- Click Verify Account

| To verify your | identity, please answer the following security question(s). |
|----------------|-------------------------------------------------------------|
| Question       | In what city were you born? (Enter full name of city only   |
| *Answer        |                                                             |
| Question       | What was the name of your first pet?                        |
| *Answer        |                                                             |

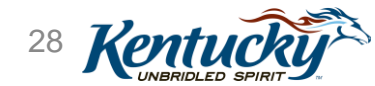

Step 3

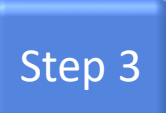

- You will receive a Successfully Completed message
- Click on **link** to complete the account set up process

| _ | Validate New Account                                                                                                    |
|---|----------------------------------------------------------------------------------------------------|
|   | You have successfully completed Step 1 of creating your account. You need to complete remaining steps before you can get access to your application. |
|   | Please click here to sign in and complete the process.                                                                                               |
|   |                                                                                                    |
|   |                                                                                                    |

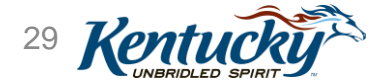

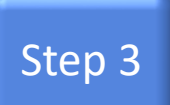

- Enter the Username and Password set up in your KOG profile
- Click Log In

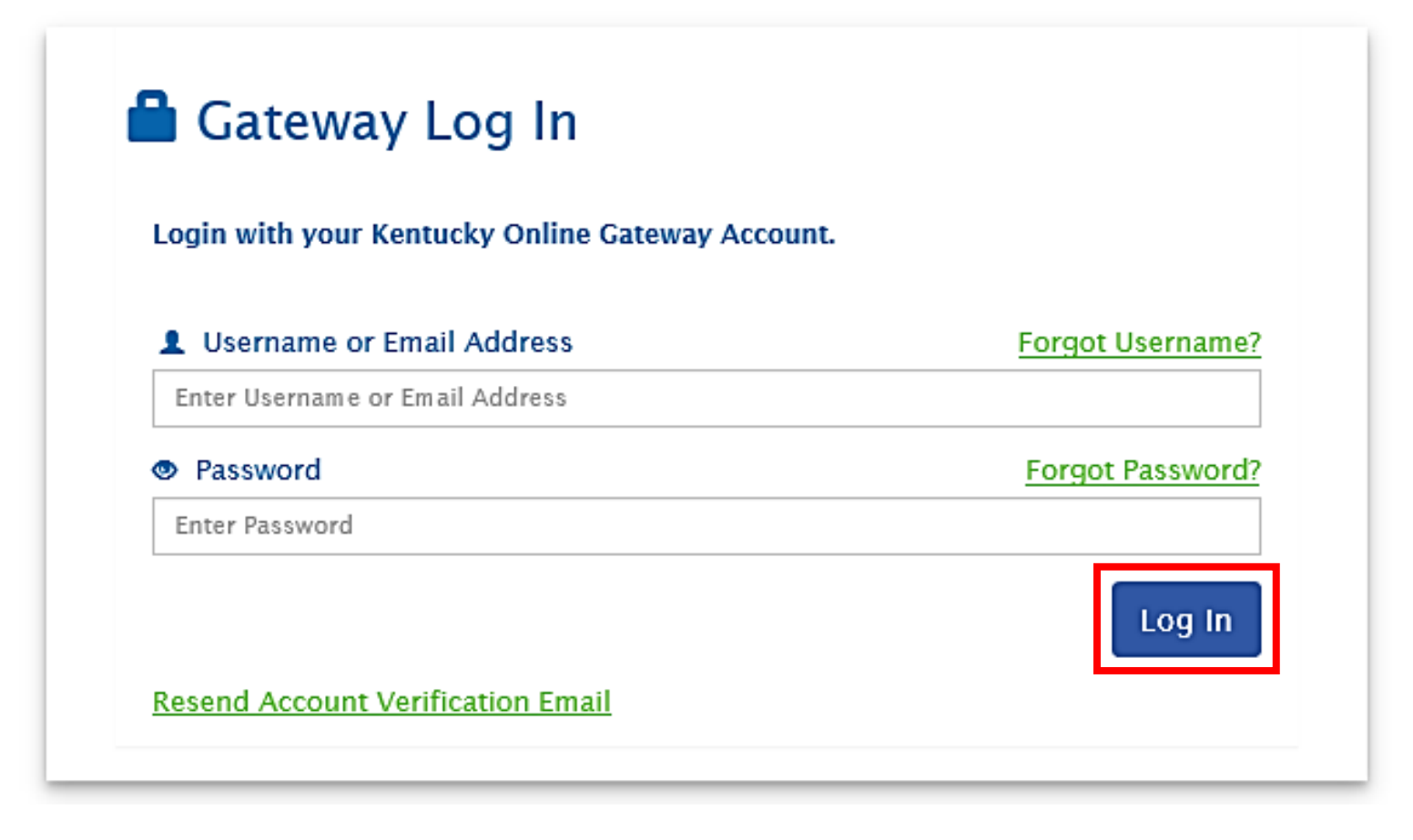

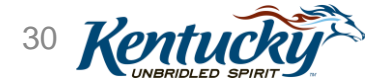

### Setting Up Your KY MPPA Account

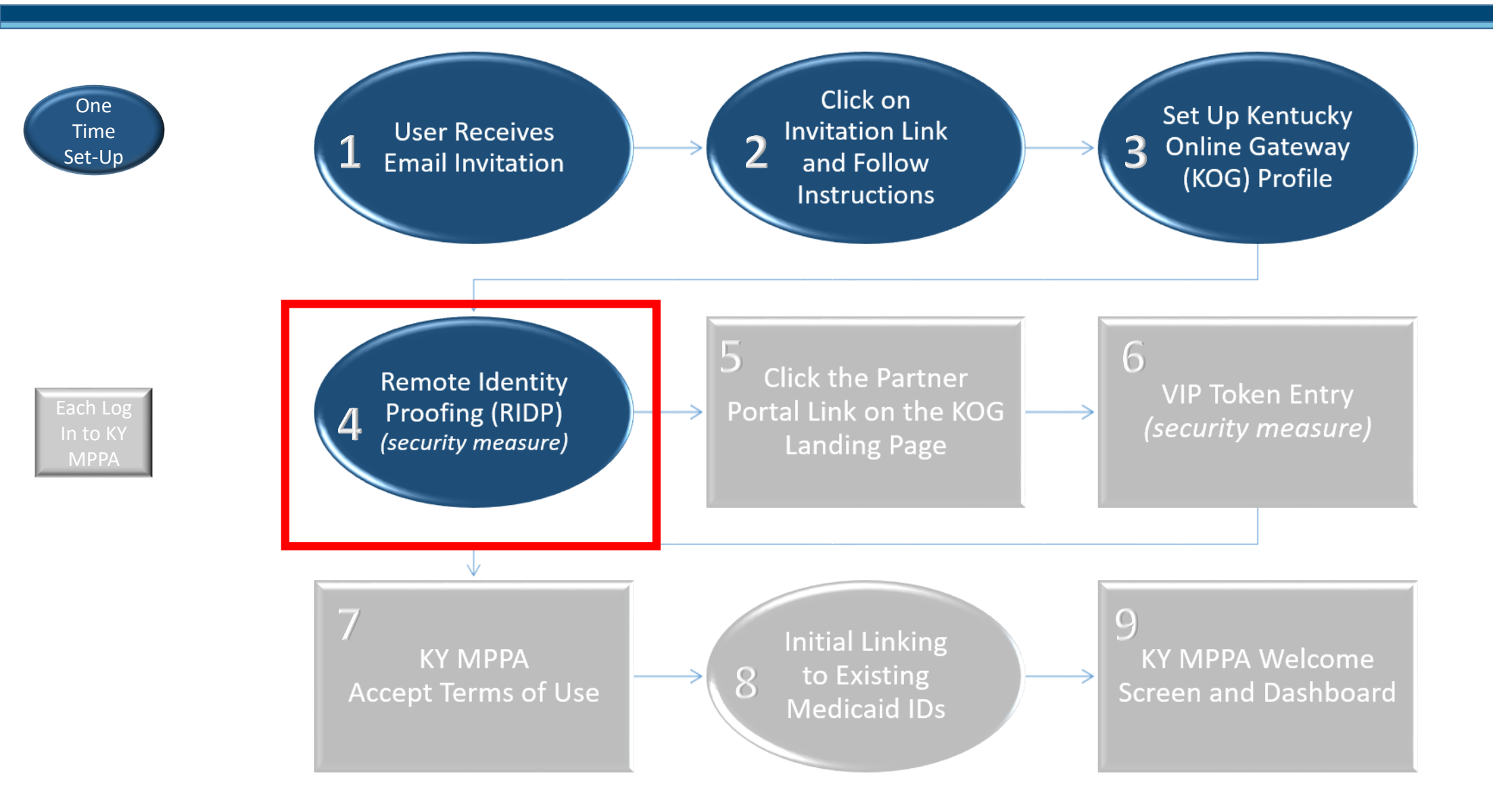

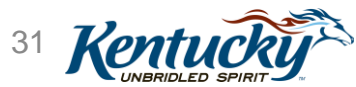

### Remote Identity Proofing (RIDP)

- Security measure- "Process of validating sufficient information that uniquely identifies you"
- Two Part Process
  - <u>Part I</u>: Provide demographic information
  - <u>Part II</u>: Answer a series of "out-of-wallet" questions
    - What car did you drive in 2001?
    - Have you ever been associated with "x" address?
- Information you will be asked to provide:
  - Full Legal Name
  - Date of Birth
  - Current **Home** Address
  - Telephone Number\*
  - SSN\*

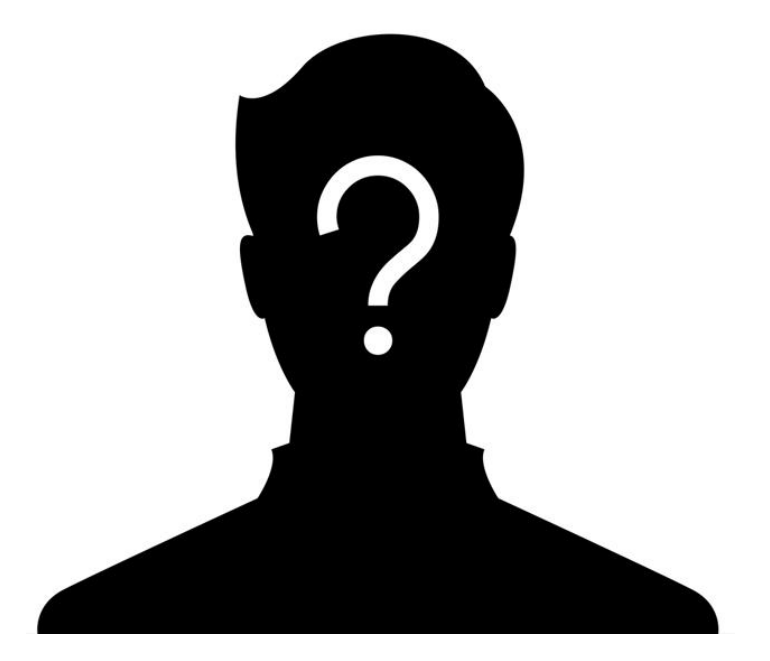

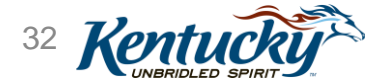

### RIDP

- What happens to the data submitted?
  - Information you enter is passed to LexisNexis and is used to generate the security questions you receive.
  - Any information you enter will NOT be stored or sold.
- Will this impact my credit score?
  - No, LexisNexis does a "soft inquiry."
  - Soft inquiries do not impact your credit report, score or history.

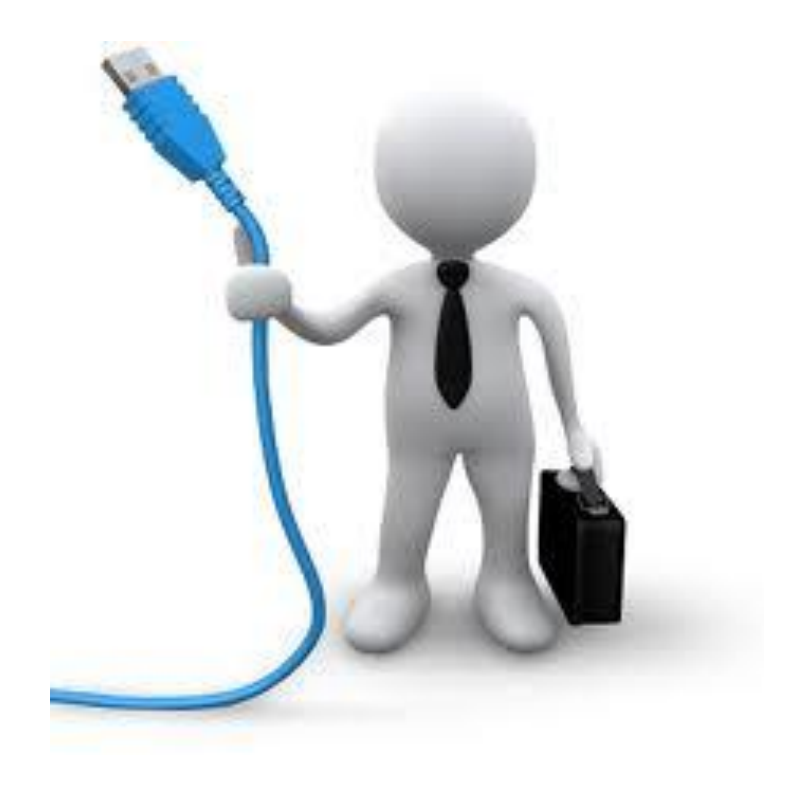

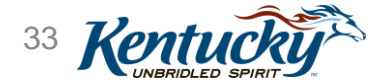

### Tips for Successfully Completing RIDP

- Be Careful of Typos
- Provide Social Security & Phone Number
  - Generates more focused, easier to answer questions
- Avoid using nicknames
- Ensure address & name entered match address & name on your Driver's License.
  - LexisNexis compares the information you enter to information on file with DMV
- If you have a two-part name, enter the second part in the middle name field
  - <u>Example</u>: Mary Ann would enter "Mary" in the First Name Field and "Ann" in the middle name field.
- Read questions carefully
  - The phrase "have you ever been associated with this address" may be referring to a work, home or school address of yourself or a family member

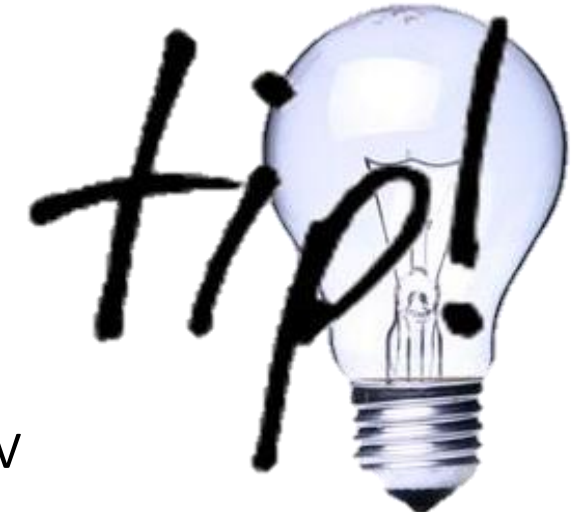

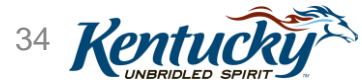

Account Set Up and Sign On

### Security Validation: Remote Identity Proofing (RIDP)

- Complete the form with your personal information
  - Use your home address and not your business address
  - Enter last 4 digits of SSN and telephone number for more focused, easier to answer questions
- Click Next

| 0                                                                                                    | 0                                                                                                    |                                                                                                    |                                                                                                    |
|----------------------------------------------------------------------------------------------------|----------------------------------------------------------------------------------------------------|----------------------------------------------------------------------------------------------------|----------------------------------------------------------------------------------------------------|
| elect An Application                                                                                                    | Select Roles                                                                                                    | Role Prerequisite                                                                                                    | Confirm Changes                                                                                                    |
| e Kentucky Online Gatewa<br>prmation. Your information<br>ords. Please fill out the fo<br>shed.                                                                                        | y must verify your iden<br>may also be verified by t<br>orm below using your Le                                                                                       | tity information by using<br>using information containe<br>agal Name. Fields with a                                                                                                    | public records and consumer credit<br>ed in your Commonwealth of Kentucky<br>terisk are required. Click Next when                                                                                 |
| Legal First Name                                                                                                    | test                                                                                                    |                                                                                                    |                                                                                                    |
| Viddle Name                                                                                                    |                                                                                                    |                                                                                                    |                                                                                                    |
| Legal Last Name                                                                                                    | person                                                                                                    |                                                                                                    |                                                                                                    |
| Name Suffix                                                                                                    |                                                                                                    |                                                                                                    |                                                                                                    |
| Gender                                                                                                    |                                                                                                    |                                                                                                    |                                                                                                    |
| Birth Date                                                                                                    |                                                                                                    |                                                                                                    |                                                                                                    |
| Last 4 Digits of SSN                                                                                                    |                                                                                                    |                                                                                                    |                                                                                                    |
| Email                                                                                                    | test.person@keups.net                                                                                                    |                                                                                                    |                                                                                                    |
| • Home Address                                                                                                    | tst                                                                                                    |                                                                                                    |                                                                                                    |
| City                                                                                                    | anywhere                                                                                                    |                                                                                                    | Home Address                                                                                                    |
| * State                                                                                                    | Alaska                                                                                                    |                                                                                                    | nome Address                                                                                                    |
| • Postal Code                                                                                                    |                                                                                                    |                                                                                                    |                                                                                                    |
| ostal Extension Code                                                                                                    |                                                                                                    |                                                                                                    |                                                                                                    |
| Phone Number                                                                                                    |                                                                                                    |                                                                                                    |                                                                                                    |
|                                                                                                    | Identity proofing is enal                                                                                                    | bled                                                                                                    |                                                                                                    |
| By checking this box I am co<br>Reporting Act and that pe<br>("LexisNexis Subscriber") fo<br>personal credit profile fron<br>transaction with my compa<br>identity to avoid fraudulent | ertifying that I understan<br>ermissible purpose is re<br>or obtaining the consum<br>in LexisNexis have been<br>ny, and that the service<br>transactions in the consu | Ad the services being required. Any special pro-<br>er's authorization to receive the service of the service of th | ested are regulated by the Fair Credit<br>cedures established by my company<br>ive information from the consumer's<br>nsumer named above has initiated a<br>used solely to confirm the consumer's |
| Previous                                                                                                    | Fype the text<br>Privacy & Tr                                                                                                    |                                                                                                    |                                                                                                    |

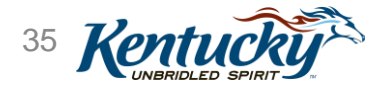

Step 4

- •You will be asked three personal questions that only you should be able to answer
- •Select the appropriate answers to the questions
- •Click **Next** to go to the KOG Landing page

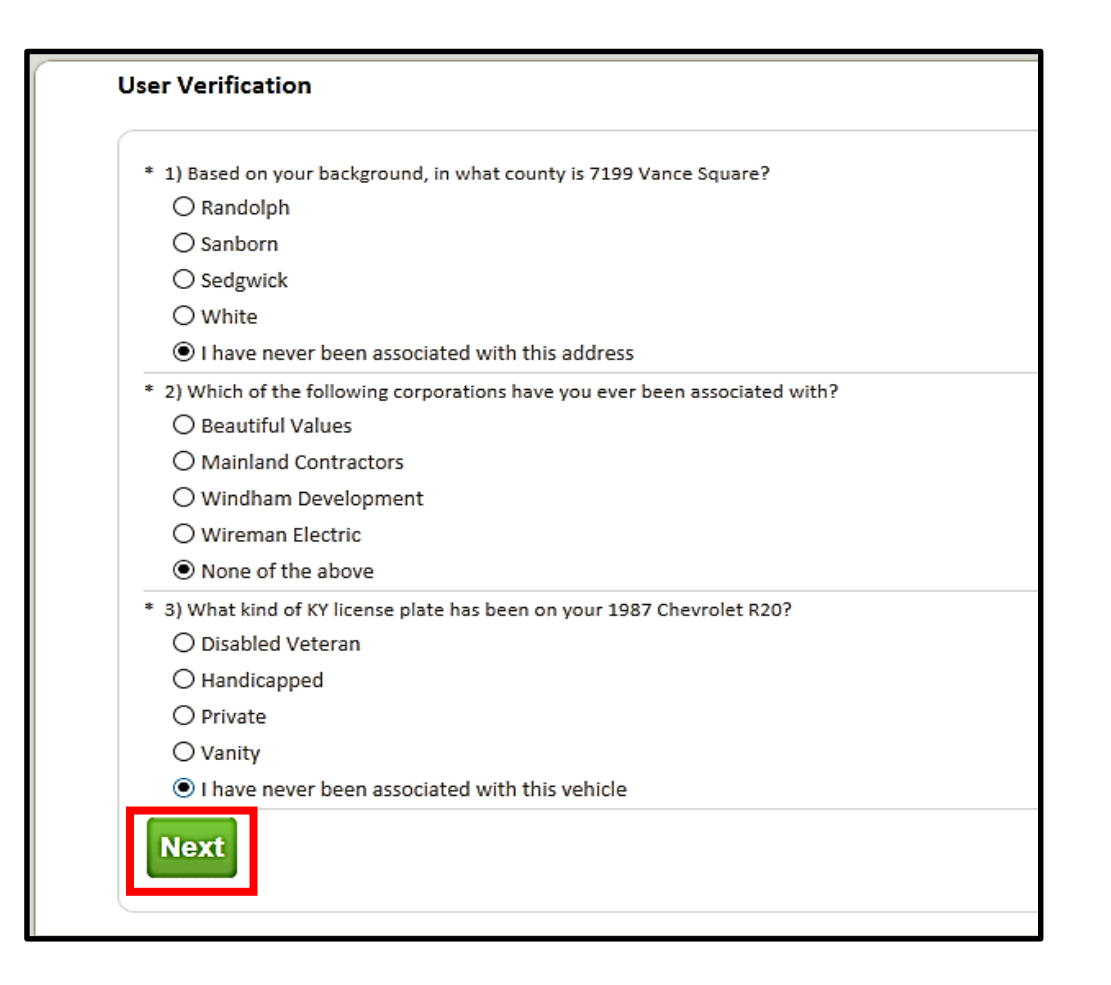

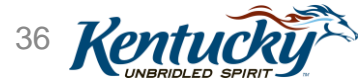

Step 4
### What happens if I don't answer the questions correctly?

- •You will be provided two additional questions
  - If you are not able to answer these questions, you will be directed to call the Contact Center
  - •You will receive a Reference Code give this code to the Contact Center
  - •Keep this window open when calling
- •Once RIDP completed successfully, click Start a new Session

| lease Contact Helpdesk before o            | completing this process. You may reach them by calling 1-877-838-5085, Extension 1,     |
|--------------------------------------------|-----------------------------------------------------------------------------------------|
| mail id: MedicaidPartnerPortal             | info@ky.gov. When calling the Helpdesk, please use the reference number including the   |
| ashe <mark>: axrK-oM-Hx1L.</mark> Once you | have verified your identity with the Helpdesk team, you may click the "Continue" button |
| elow to process your request.              |                                                                                         |

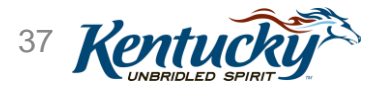

# Poll 6

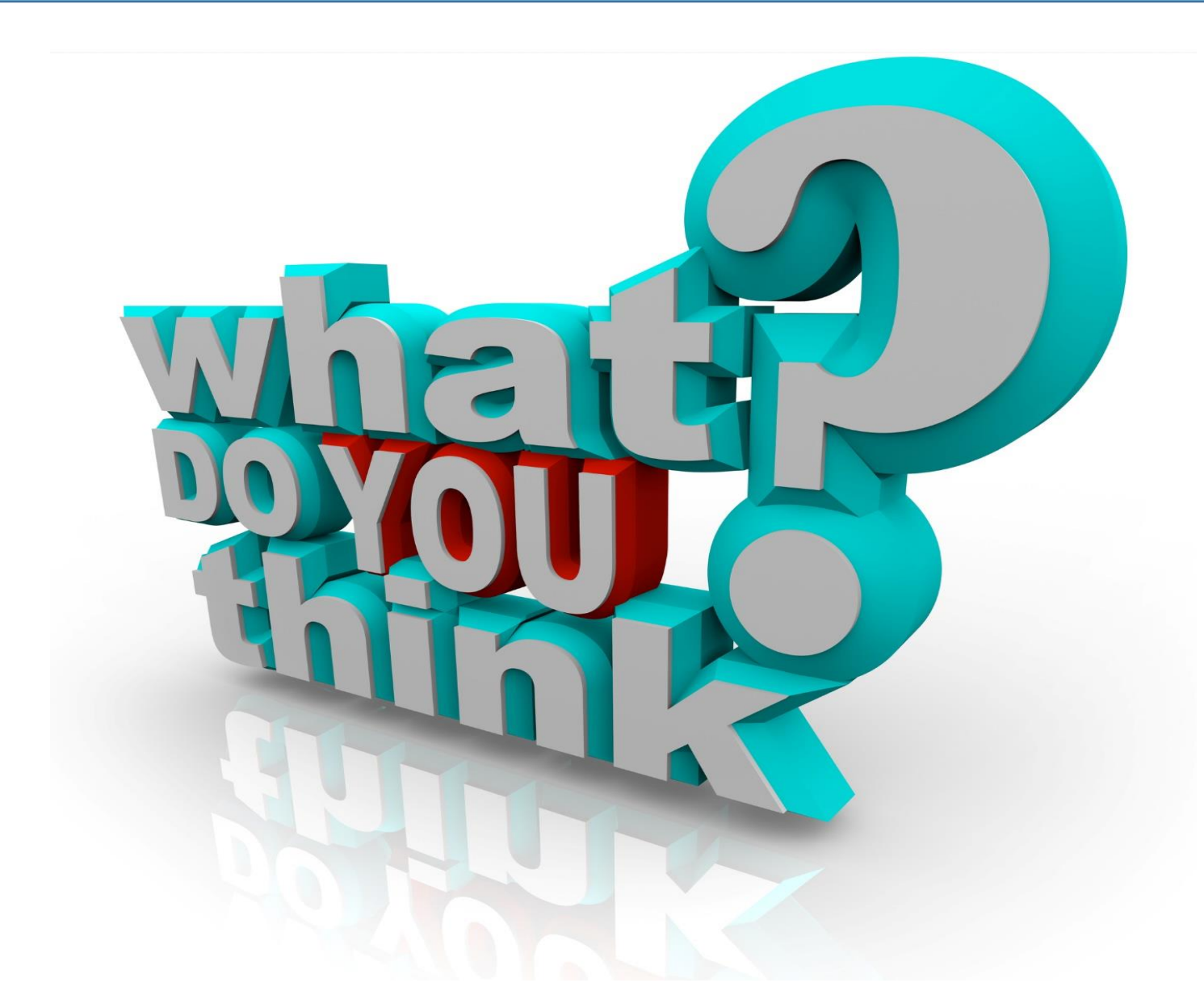

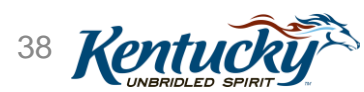

# Signing on to KY MPPA

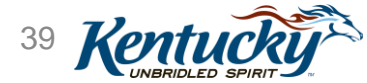

# Signing On to KY MPPA

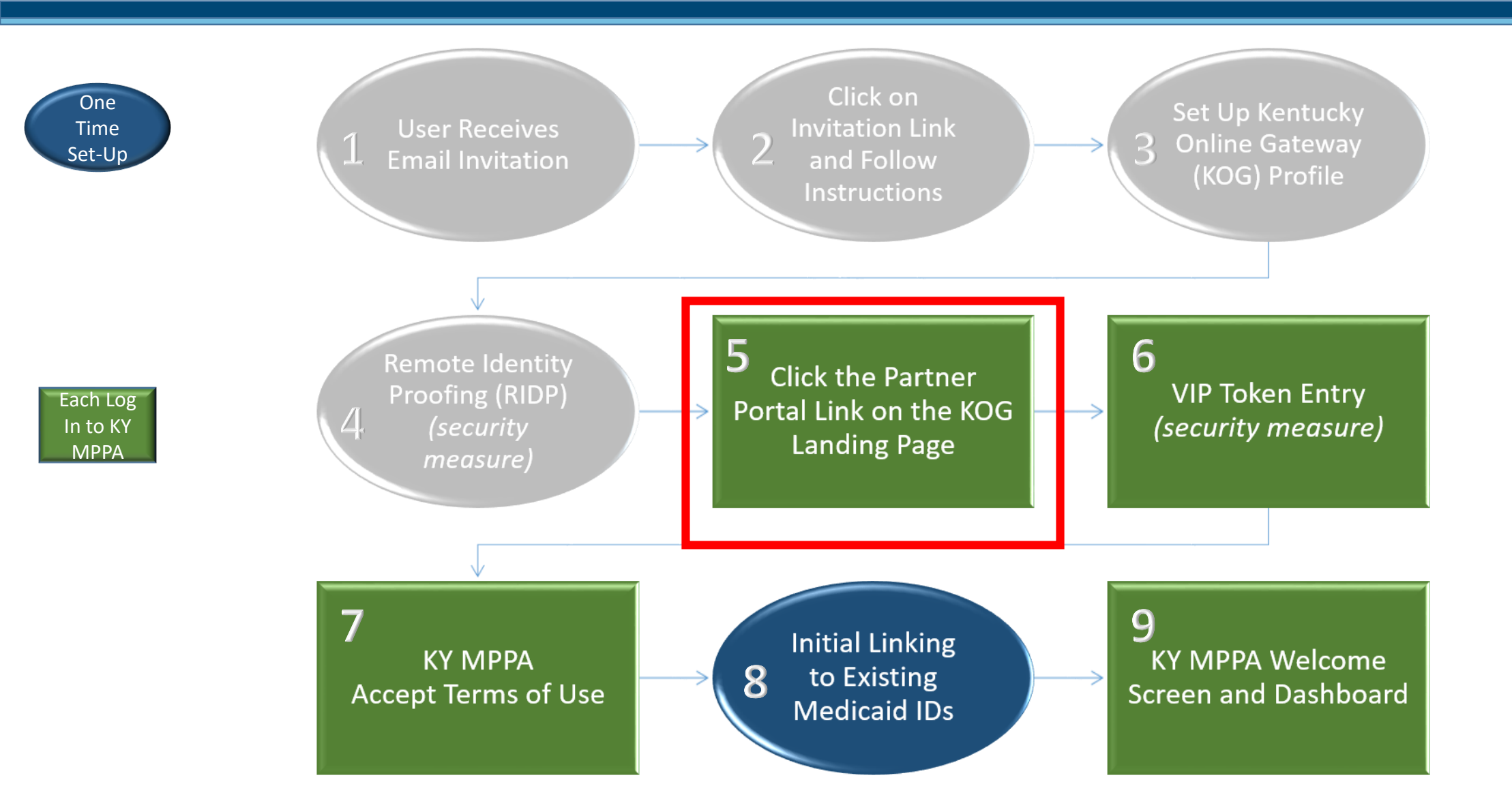

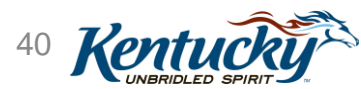

Account Set Up and Sign On

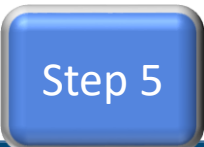

• Click Launch on the Partner Portal tile on your KOG Landing Page

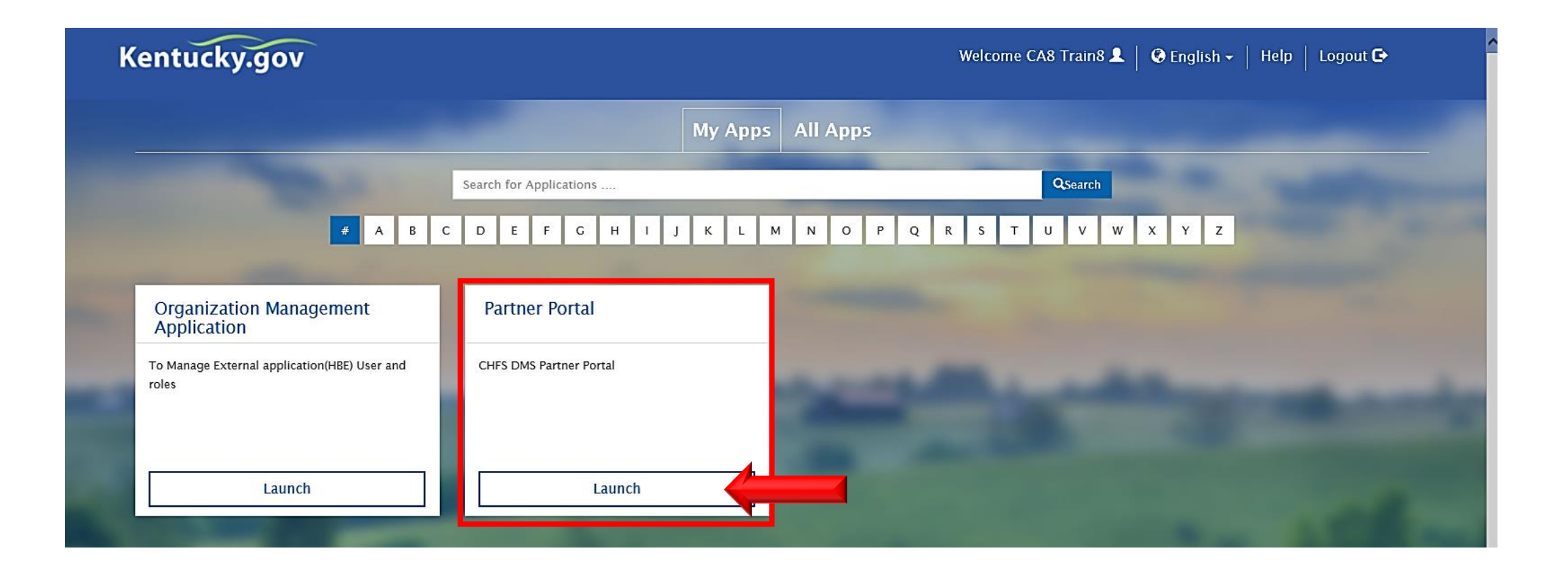

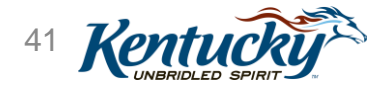

# Signing On to KY MPPA

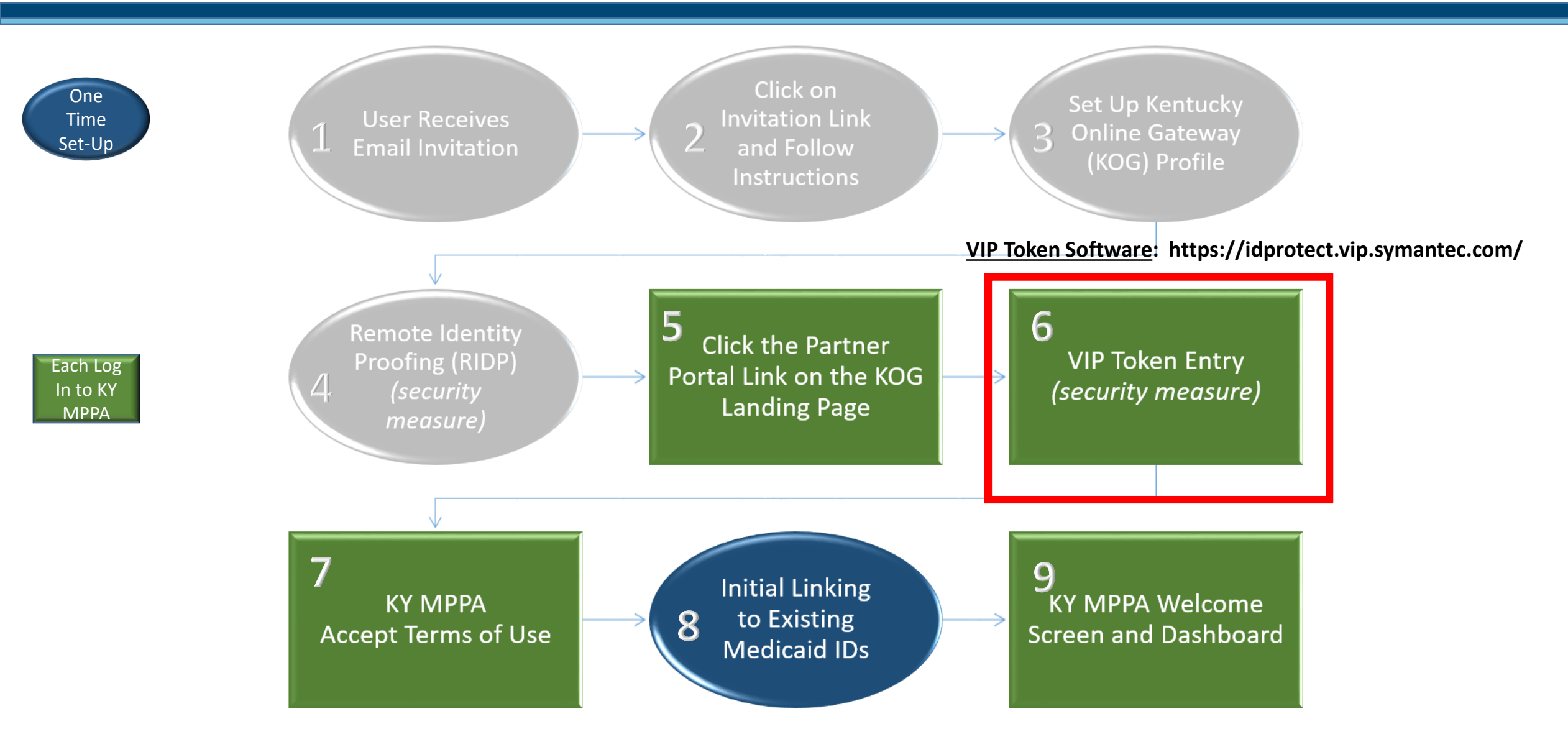

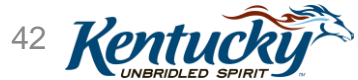

| Kentucky<br>Online Gateway                                  |                                                                                              | Welcome Pamela Barber   My Account   Sign Out    Help                                                  | English 💙     |
|-------------------------------------------------------------|----------------------------------------------------------------------------------------------|----------------------------------------------------------------------------------------------------|---------------|
| Multi-Factor Auth<br>Registered Tokens<br>MFA Credential ID | NFA Credential Nickname                                                                      | Credential Type                                                                                        |               |
| VSST****2135                                                | Indi Laptop                                                                                  | Soft                                                                                                   |               |
| Add / Remove Tol                                            | ken                                                                                          |                                                                                                    |               |
| Based on your security prof<br>Please choose a method for   | r authenticating this transaction requiries additional<br>r authenticating this transaction. | er the six-digit security code from your VIP credential Continue On't have access to my Security Token |               |
|                                                             |                                                                                              |                                                                                                    |               |
| vacy Disclaimer                                             |                                                                                              | 2013 All Rig                                                                                           | hts Reserved. |

- You will be brought to this page automatically <u>each time</u> you log in to KY MPPA
- Authenticates that you are who you say you are by entering a token
- When prompted, download and install the token
- Can use a **Desktop** token or a **Mobile** token
  - Recommend using a Mobile token if accessing KY MPPA from multiple devices

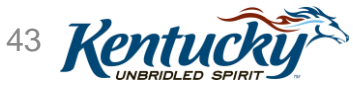

## VIP Token: Desktop

| Welcome sunni borra Online Gateway Multi-Factor Authentication Registered Tokens MFA Credential ID Security Token Registration To install a security token on your desktop or mobile phone, click one of the links below. | <ul> <li>Click on Get Desktop Token</li> <li>Click Get VIP Access Desktop</li> <li>Follow instructions</li> </ul>                                                                                                    |
|----------------------------------------------------------------------------------------------------|----------------------------------------------------------------------------------------------------|
| Get Mobile Token<br>Get Desktop Token<br>Get Hardware Token<br>For more information, please click the link below to view the VIP Access software installation guide.<br>Symantec VIP Access Software Installation Guide   | Symantec.   VALIDATION & ID PROTECTION CENTER Help and Support   Feedback Home Learn More Where to Use                                                                                                    |
| If you do not have permission to download                                                                                                    | Validation and ID Protection (VIP) Access provides an extra layer of security each time you access your account!  VIP Access is supported by VIP  Access is Supported by VIP  Convert Access  Convert Access |
| software onto your computer, you will need<br>to reach out to your Information Technology<br>department to install the token.                                                                                             | Participating<br>Organization such<br>as eBay, PayPal,<br>GEICO, and more<br>* The dynamic security code<br>changes every 30 seconds<br>for your protection.<br>VIP Token Software: https://idprotect.vip.symantec.com/                                                                                                    |

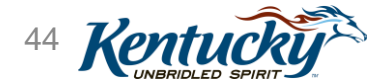

# VIP Token: Mobile

#### **Step One:**

 Access the Google Play or Apple App Store on your Smart Phone

| p Store | Google <sup>-</sup> play |
|---------|--------------------------|

#### Step Two:

• Search "VIP Access" & download the application

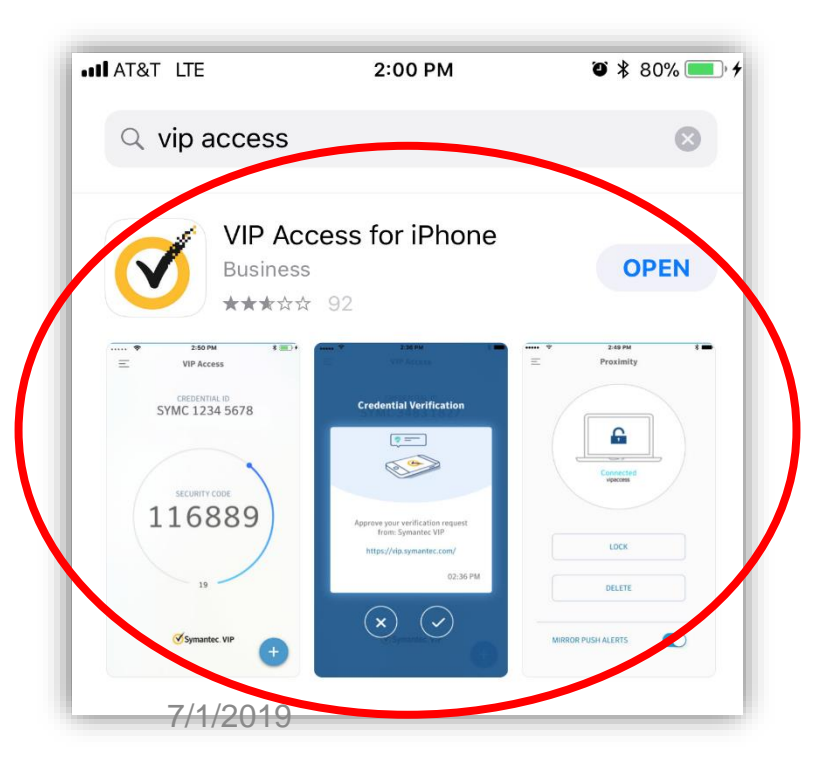

#### **Step Three:**

- Launch the application
- Follow verification instructions as required

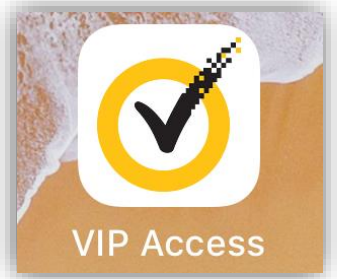

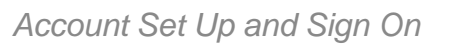

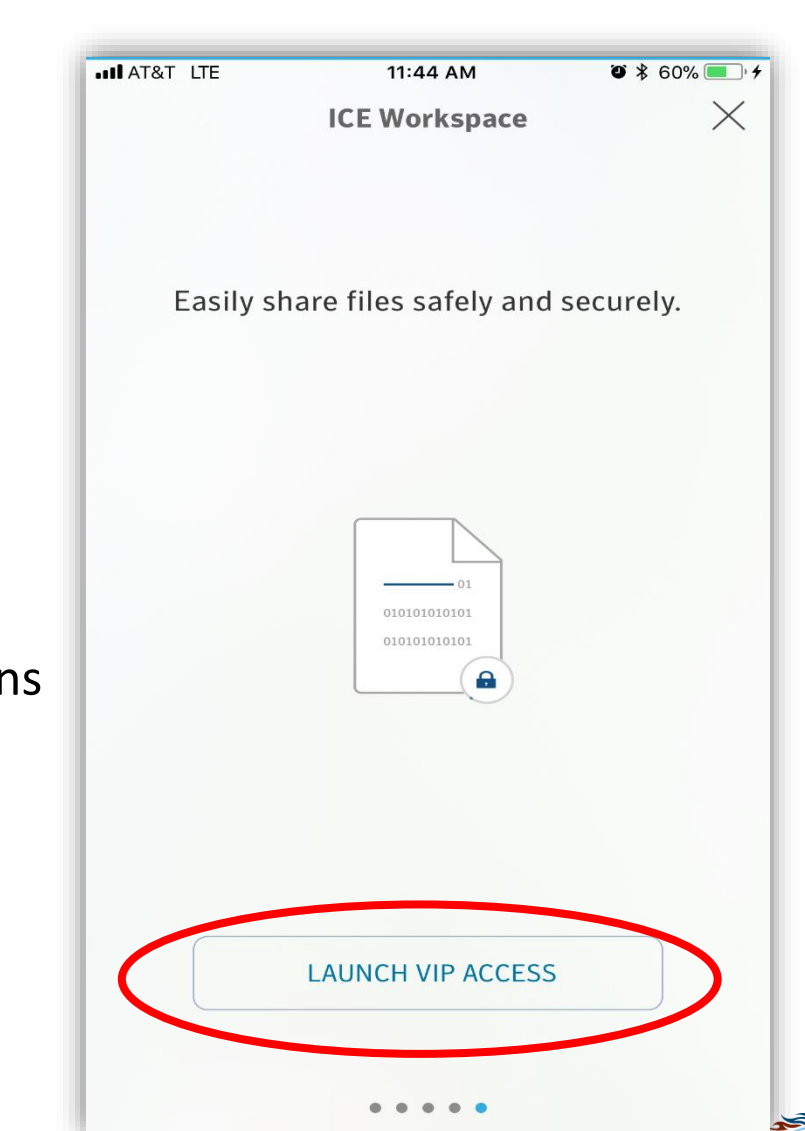

Kentu

**Register Token** 

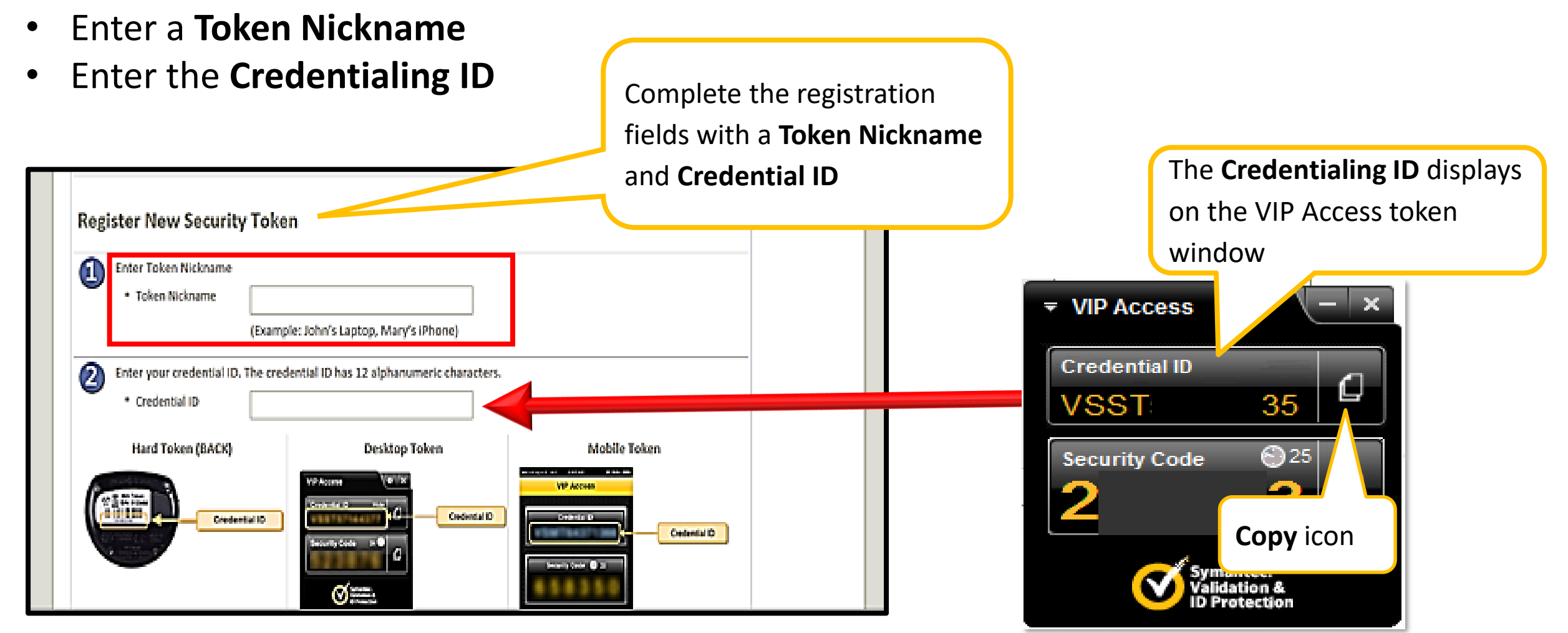

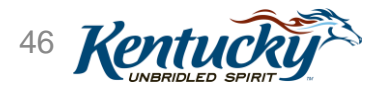

# VIP Token: Register Mobile Token

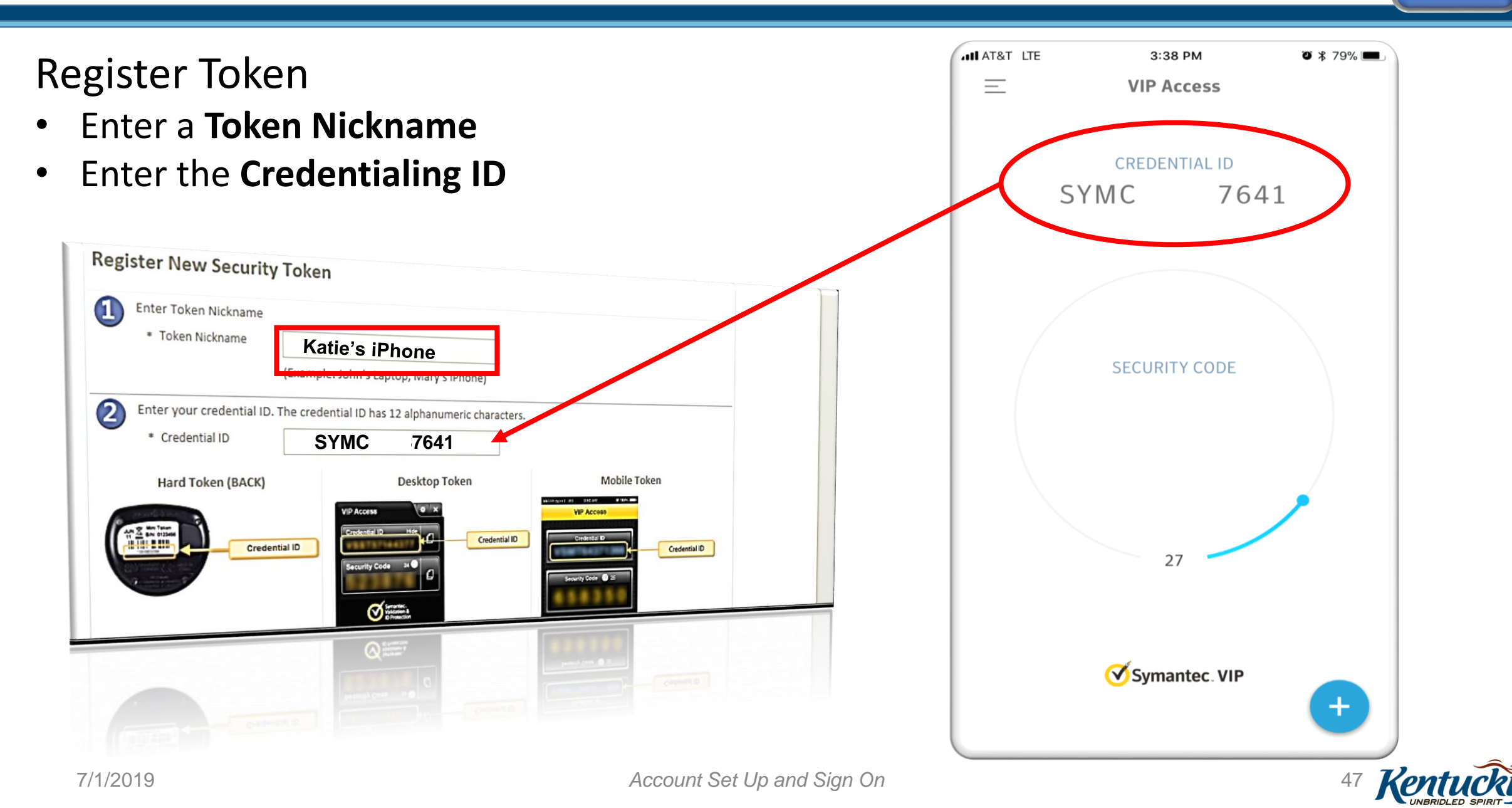

**Register Token** 

- Enter Security Code
- Click Add Token
- Click "I'm Finished Adding and Removing Tokens"

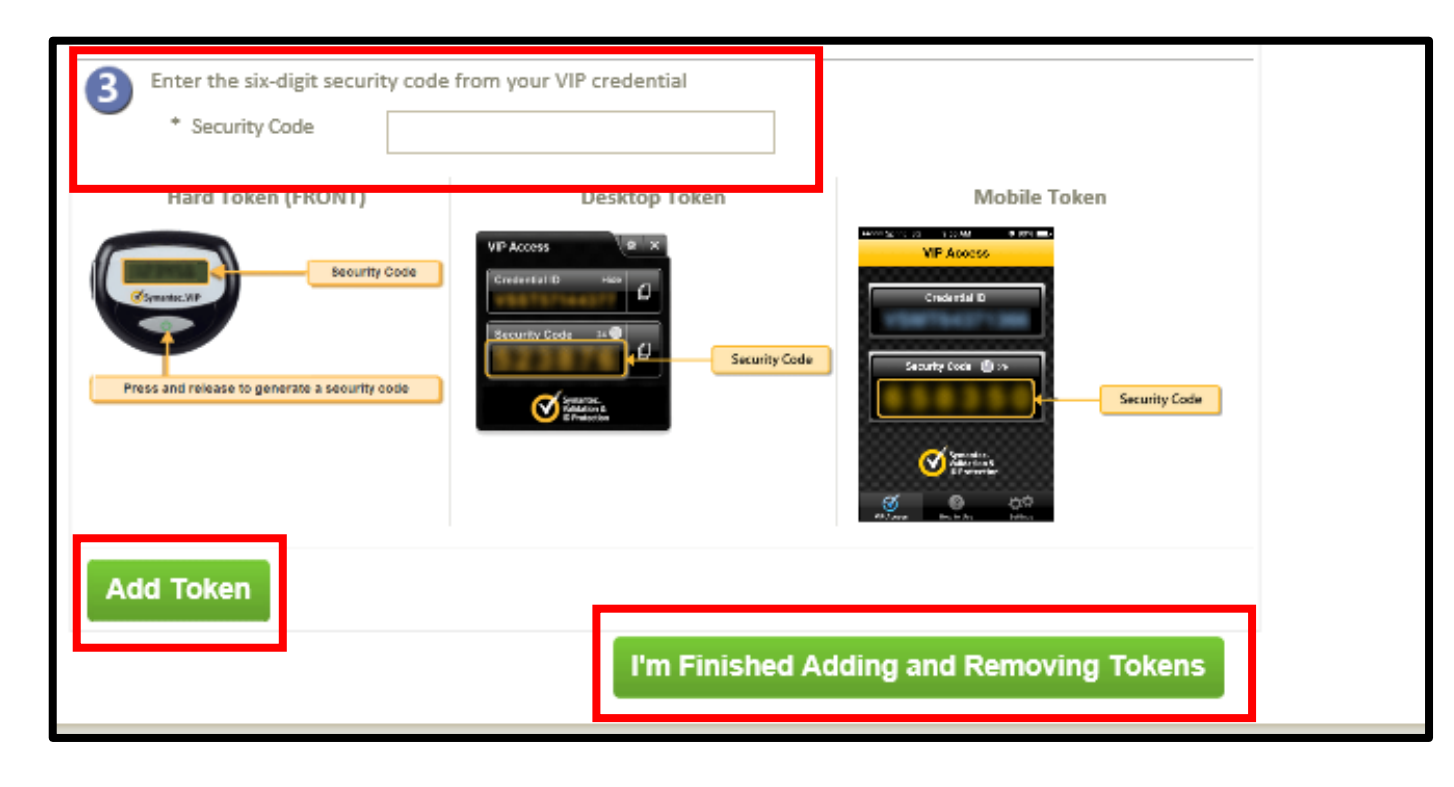

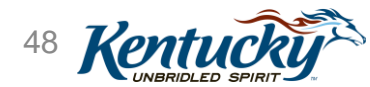

| Kentucky<br>Online Gateway<br>Multi-Factor A<br>Registered Tokens<br>MFA Credential ID                                                                                                    | MFA Token Registration confirmation                                                                                                    | n Out    Help    English ♥ ● | Token registration cor<br>Enter <b>Security Code</b> to<br>in process<br>Click <b>Continue</b>             | nfirmed<br>o continue log |
|----------------------------------------------------------------------------------------------------|----------------------------------------------------------------------------------------------------|------------------------------|----------------------------------------------------------------------------------------------------|---------------------------|
| VSST****2135                                                                                                    | Indi Laptop Soft                                                                                                    |                              |                                                                                                    |                           |
| Add / Remove                                                                                                    | Token                                                                                                    |                              |                                                                                                    |                           |
| Based on your security                                                                                                    | a<br>profile, this Login transaction requries additional authentication.                                                                                                    |                              |                                                                                                    |                           |
| Please choose a metho                                                                                                    | d for authenticating this transaction.                                                                                                    |                              |                                                                                                    |                           |
| And the first of the second second se | Enter the six-digit security code from your VIP crede<br>213523<br>Continue<br>I don't have access to my Security Token<br>Security Code<br>the a VID Access of the a VID Access of the access of the access of the a VID Access of the access of the acces of the access of the access of the access of the access of | displays on                  | ▼ VIP Access          Credential ID         VSST       2135         Security Code       ©25         213523 |                           |
|                                                                                                    | the VIP Access                                                                                                    | token window                 | Validation &<br>ID Protection                                                                              | <b>Copy</b> icon          |
| acy   Disclaimer                                                                                                    |                                                                                                    | 2013 All Rights Reserved.    |                                                                                                    |                           |
| 7/1/2019                                                                                                    | Acc                                                                                                    | count Set Up and Sign On     |                                                                                                    | 49 Kentucky               |

Step 6

# VIP Token: Enter Security Code (Mobile)

|                                                                                                    |                            | ANN AT&T LTE | 3:38 PM       | ت \$ 79% 🛋   |
|----------------------------------------------------------------------------------------------------|----------------------------|--------------|---------------|--------------|
| Multi-Factor Authentication                                                                                                    |                            | Ξ            | VIP Access    |              |
| legistered Takens                                                                                                    |                            |              | CDEDENTIAL ID |              |
| MFA Credential ID MFA Credential Nickmame Credential Type<br>Indi Laptop Soft<br>Add / Remove Token                                                       |                            | SY           | MC 764        | 41           |
| Authentication Required                                                                                                    |                            |              |               |              |
| Based on your security profile, this Login transaction requires additional authentication.<br>Please choose a method for authenticating this transaction. | your VIP credential        | 4            | security code | 4            |
|                                                                                                    | 5834                       |              | 27            | +            |
| 7/1/2019                                                                                                    | Account Set Up and Sign On |              |               | 50 <b>Ke</b> |

# Poll 7

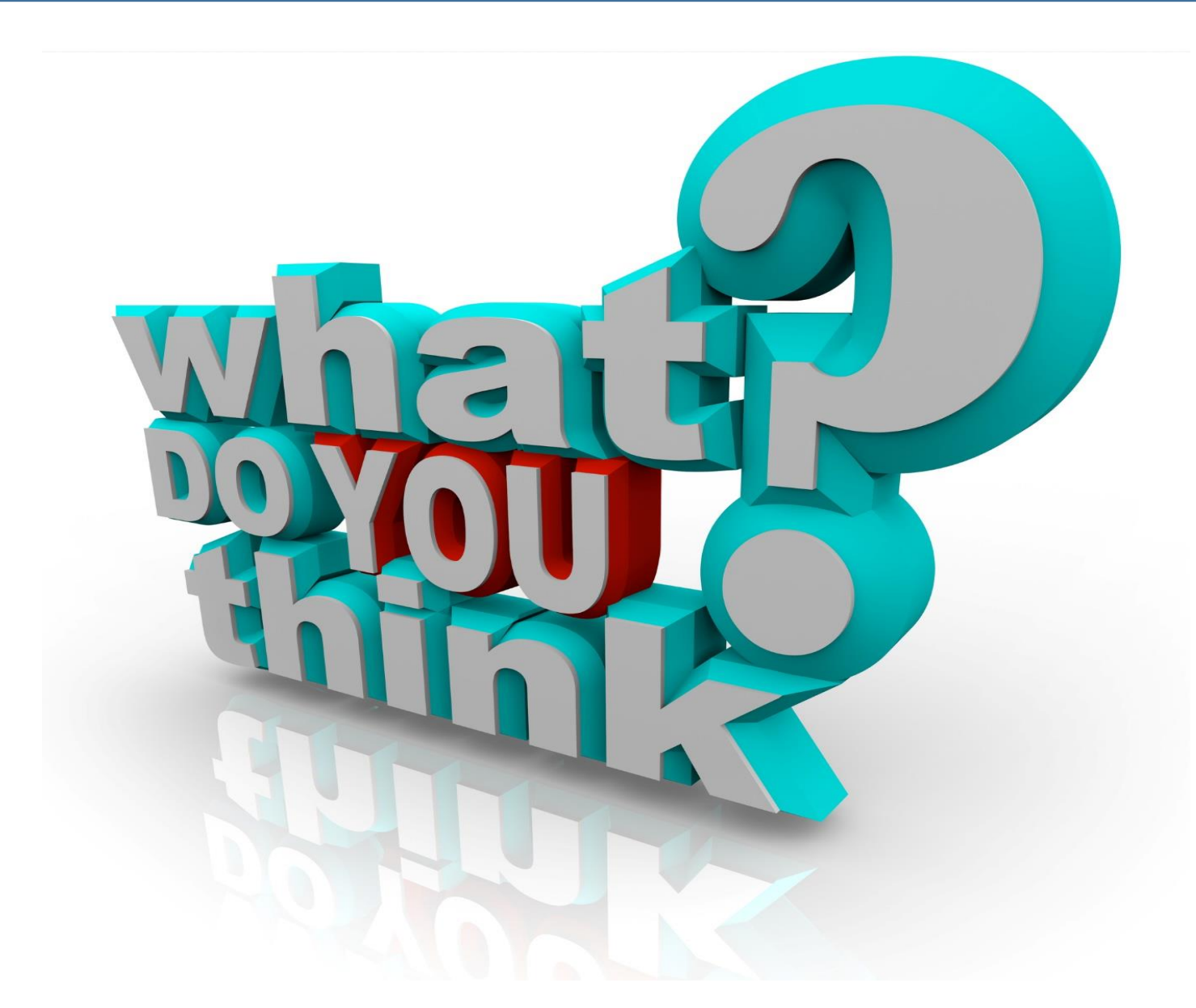

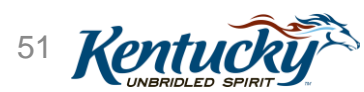

# Signing On to KY MPPA

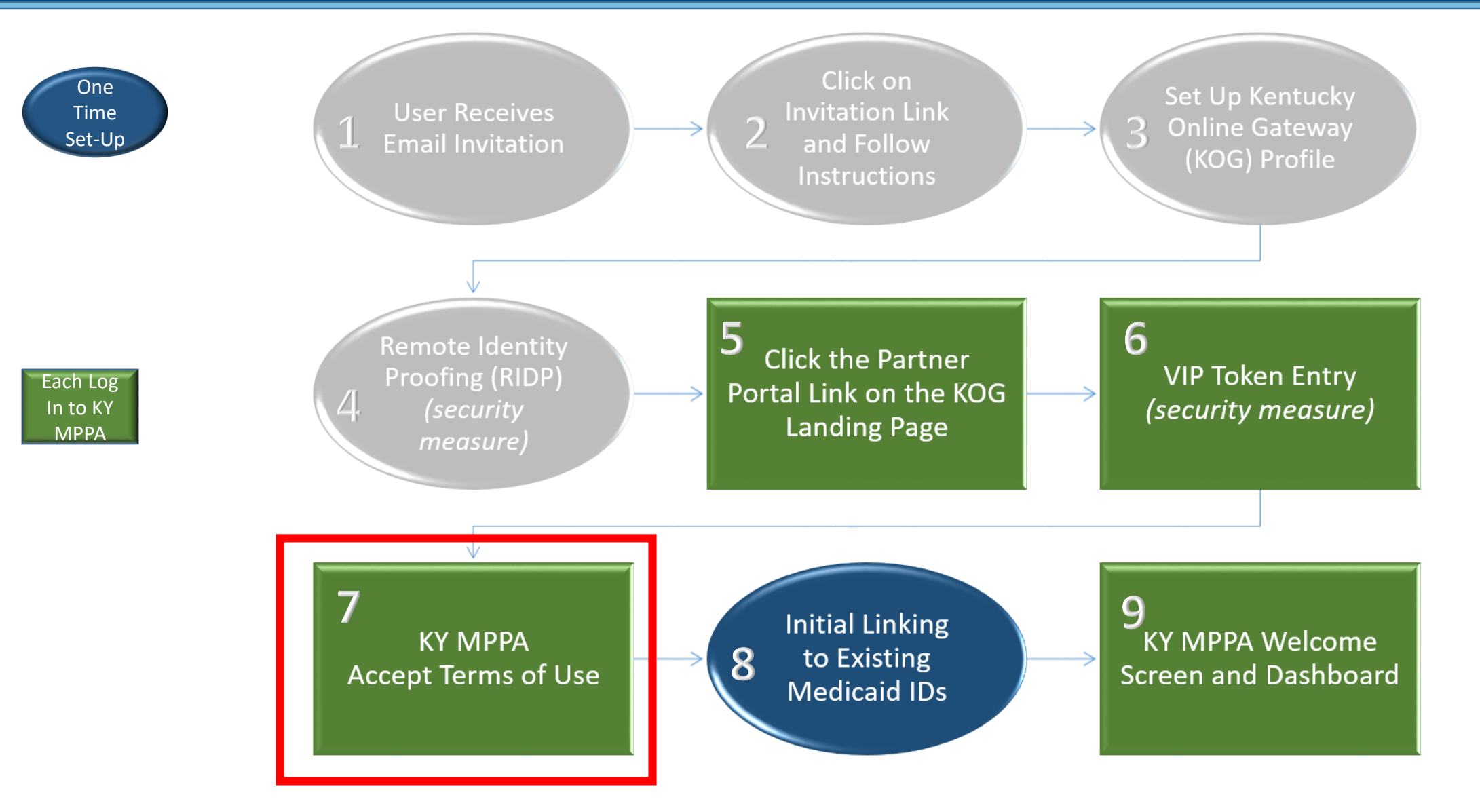

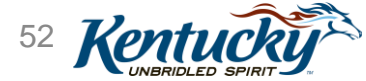

## Launch KY MPPA

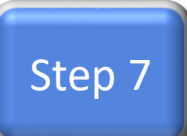

| Register your mobile number for an easier password recovery process?         We notice that you haven't registered your mobile number with us.         Registering your mobile number will simplify the password recovery process in the event that you forgallow participating applications to send critical communications about your account.         Do you want to register your mobile number?         Yes, Register Now         Remind Me Later | et your password. It will also                                                                                                    | Option to register your mobile phone number for password recovery                                                                                                    |
|----------------------------------------------------------------------------------------------------|----------------------------------------------------------------------------------------------------|----------------------------------------------------------------------------------------------------|
| Accept Terms of Use<br>(each time you log in)                                                                                                    | Kentucky.gov       Partner Portal         Terms of Use       Maming         This system may contain U.S. Government information, whit this computer system or of the data contained herein or in the may subject the individual to Criminal and Civil penalties put Act), and 7431. This system and equipment are subject to n monitoring may result in the acquisition, recording and analymonitoring reveals possible evidence of criminal activity, sure ANYONE USING THIS SYSTEM EXPRESSLY CONSENTS         Reject | Welcome: Pam Barber      Welcome: Pam Barber      Welcome: Pam Barber      which is restricted to authorized users ONLY. Unauthorized access, use, misuse, or modification of ransit to/from this system constitutes a violation of Title 18, United States Code, Section 1030, and rsuant to Title 26, United States Code, Sections 7213, 7213A (the Taxpayers Browsing Protection nonitoring to ensure proper performance of applicable security features or procedures. Such ysis of all data being communicated, transmitted, processed or stored in this system by a user. If the evidence may be provided to Law Enforcement Personnel.  S TO SUCH MONITORING.  Accept |

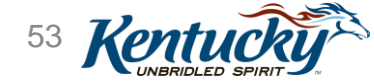

# Signing On to KY MPPA

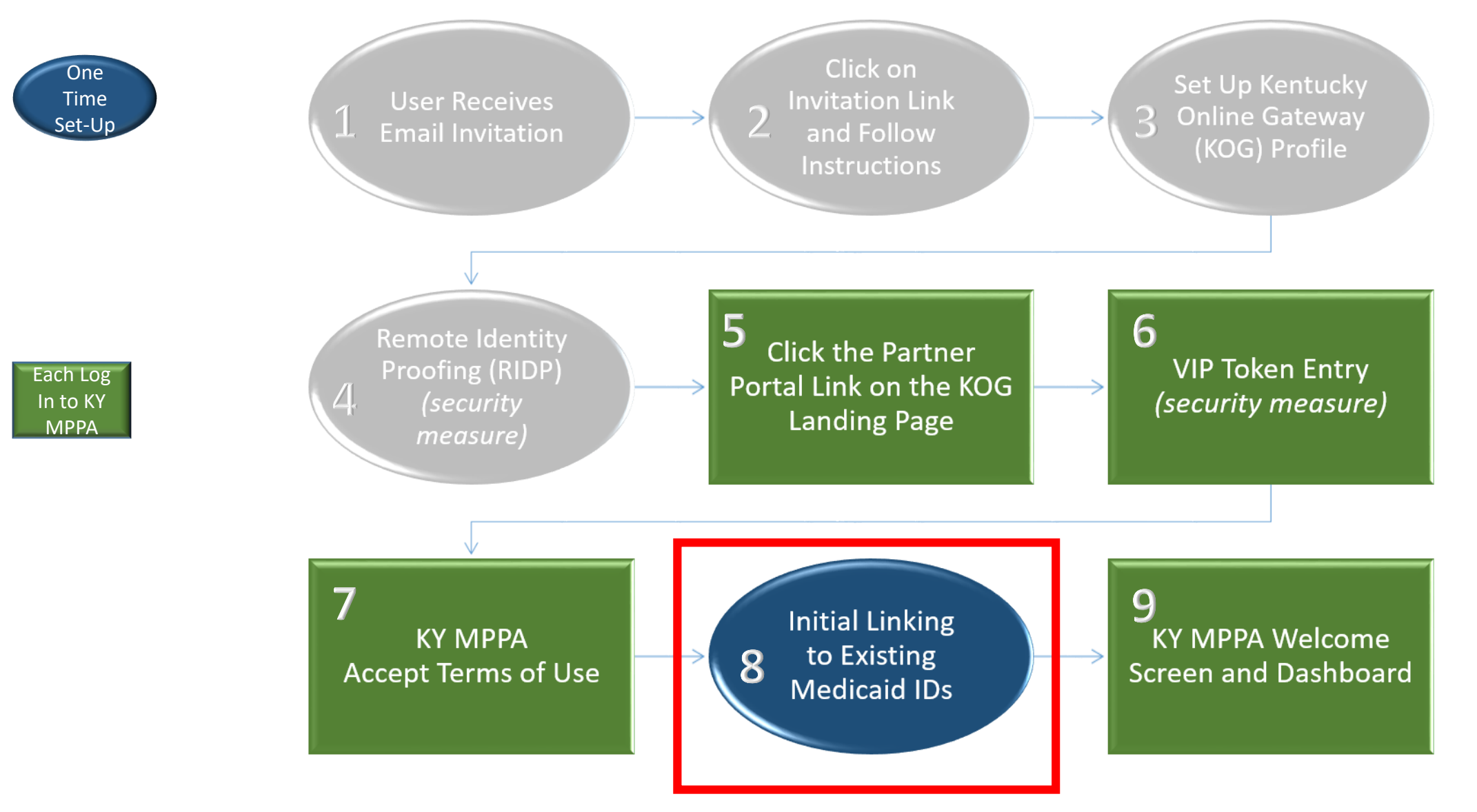

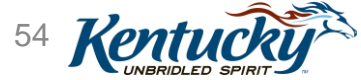

Account Set Up and Sign On

- Select the check boxes for the Medicaid IDs belonging to you
  - If all are yours, select Mine
  - If none of them are yours, select None
- Identify whether you are a Provider or CA by clicking in the boxes associated with the selected Medicaid IDs
   Kentucky.gov Partner Portal SIT
- Click **Submit**

**Note**: If there are no existing Medicaid IDs associated with the email address used to set up your account, you will not see this table

| entucky.gov                   | Partner Po                                                 | ortal SIT                                           |                                                     |                                            |                                        | Wel                                              | come: Hall Henderson                 |  |
|-------------------------------|------------------------------------------------------------|-----------------------------------------------------|-----------------------------------------------------|--------------------------------------------|----------------------------------------|--------------------------------------------------|--------------------------------------|--|
| KY Medicaid Provider Number   |                                                            |                                                     |                                                     |                                            |                                        |                                                  |                                      |  |
| The listed KY<br>Medicaid Pro | Medicaid Provider<br>vider Number using<br>Dvider Number A | Numbers were as<br>the check box to t<br>ssociation | sociated to your ema<br>the left. Any KY Mec        | ail address through<br>dicaid Provider Nun | Nentucky Healthi<br>nber(s) not checke | Net. You must associa<br>ed will not be availabl | ate to each KY<br>e for your access. |  |
| Mine<br>E                     | Business/Provider<br>Name                                  | Physical<br>Address                                 | Provider Type                                       | Medicaid ID                                | NPI                                    | Provider/Owner                                   | Credentialing<br>Agent (CA)          |  |
|                               | Hendersss, Deb<br>eb                                       | jjjj ,jjj KY 46542                                  | 64 - Physician In<br>dividual                       | 7100529320                                 | 1760902498                             |                                                  |                                      |  |
|                               | Hendersss, Deb<br>eb                                       | jjjj ,jjj KY 46542                                  | 83 - Licensed M<br>arriage and Fami<br>ly Therapist | 7100529870                                 | 1346696762                             |                                                  |                                      |  |
| First Previous No             | ext Last                                                   |                                                     | (Page 1 of 1 )                                      |                                            | I                                      | Page: 1                                          | V                                    |  |
| ■NONE of the Mec              | licaid IDs are mine                                        | ]                                                   |                                                     |                                            |                                        |                                                  |                                      |  |
| Save & E                      | xit                                                        |                                                     |                                                     |                                            |                                        | [                                                | Submit                               |  |

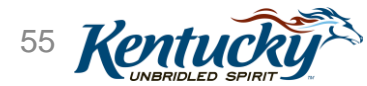

- Confirm the Medicaid IDs do belong to you
  - Click **Yes** to confirm. *Selections cannot be deleted once clicking Yes.* 
    - You are now linked to these Medicaid IDs and will see them on your KY MPPA Dashboard
  - Click **No** to make changes to previous selections
- If you did not select all the Medicaid IDs, you will be provided an additional opportunity to review them on your second log in

Note: Once you link to Medicaid IDs as either a Provider or CA, you will be prompted to use the VIP Token

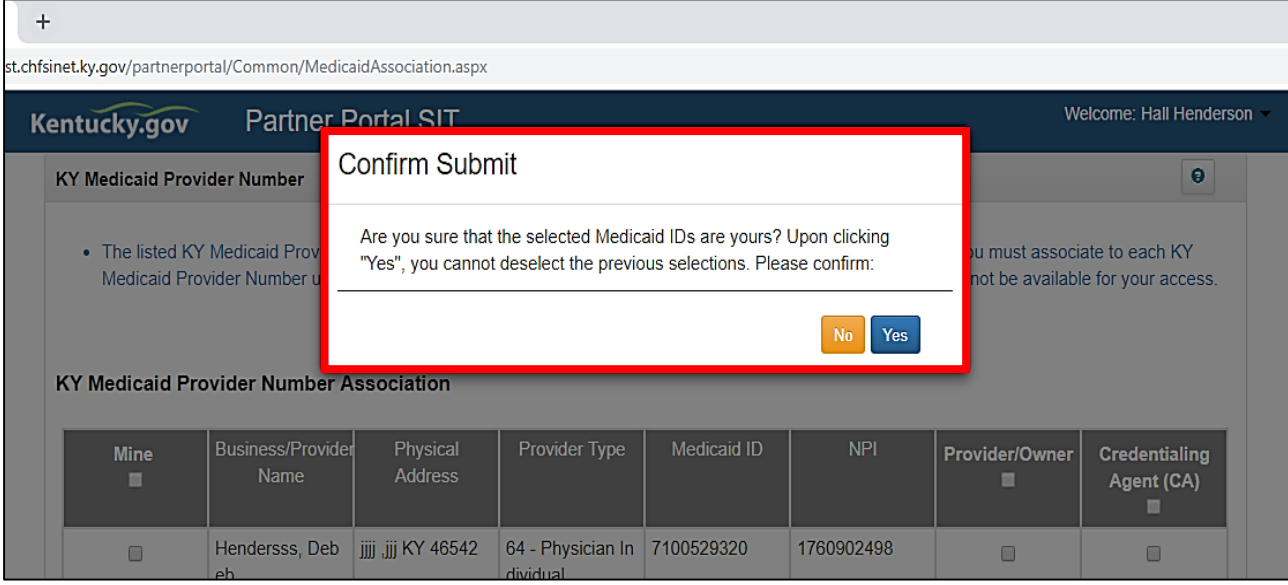

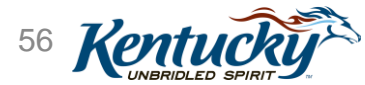

- You will be asked whether you have an existing Medicaid ID
  - Select **Yes** if you have an existing Medicaid ID you need to link
  - Select **No** if you do not have a KY Medicaid ID (you will be submitting a New Enrollment application)

| KY Medicaid Provider Number Confirmation                               | e *= Required |
|------------------------------------------------------------------------|---------------|
| Introduction to Kentucky Medicaid Provider Enrollment Portal           |               |
| * Do you have any Existing KY Medicaid Provider Number(s)?<br>⊖Yes ⊖No |               |
| Exit                                                                   | Save & Next   |

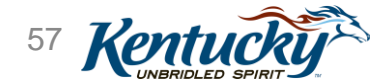

- If you should be linked to a Medicaid ID, you will need to call the Contact Center for assistance
- Click Next to proceed to the Dashboard

| KY Medicaid Provider Number Confirmation                                                                                                | <pre>* = Required</pre> |
|----------------------------------------------------------------------------------------------------|-------------------------|
| Introduction to Kentucky Medicaid Provider Enrollment Portal                                                                            |                         |
| Info:     We cannot find any Medicaid IDs based on your email address. If you want to associate these IDs please contact Customer Care. |                         |
| * Do you have any Existing KY Medicaid Provider Number(s)?<br>●Yes                                                                      |                         |
| Exit                                                                                                    | Next                    |

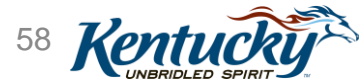

# Signing On to KY MPPA

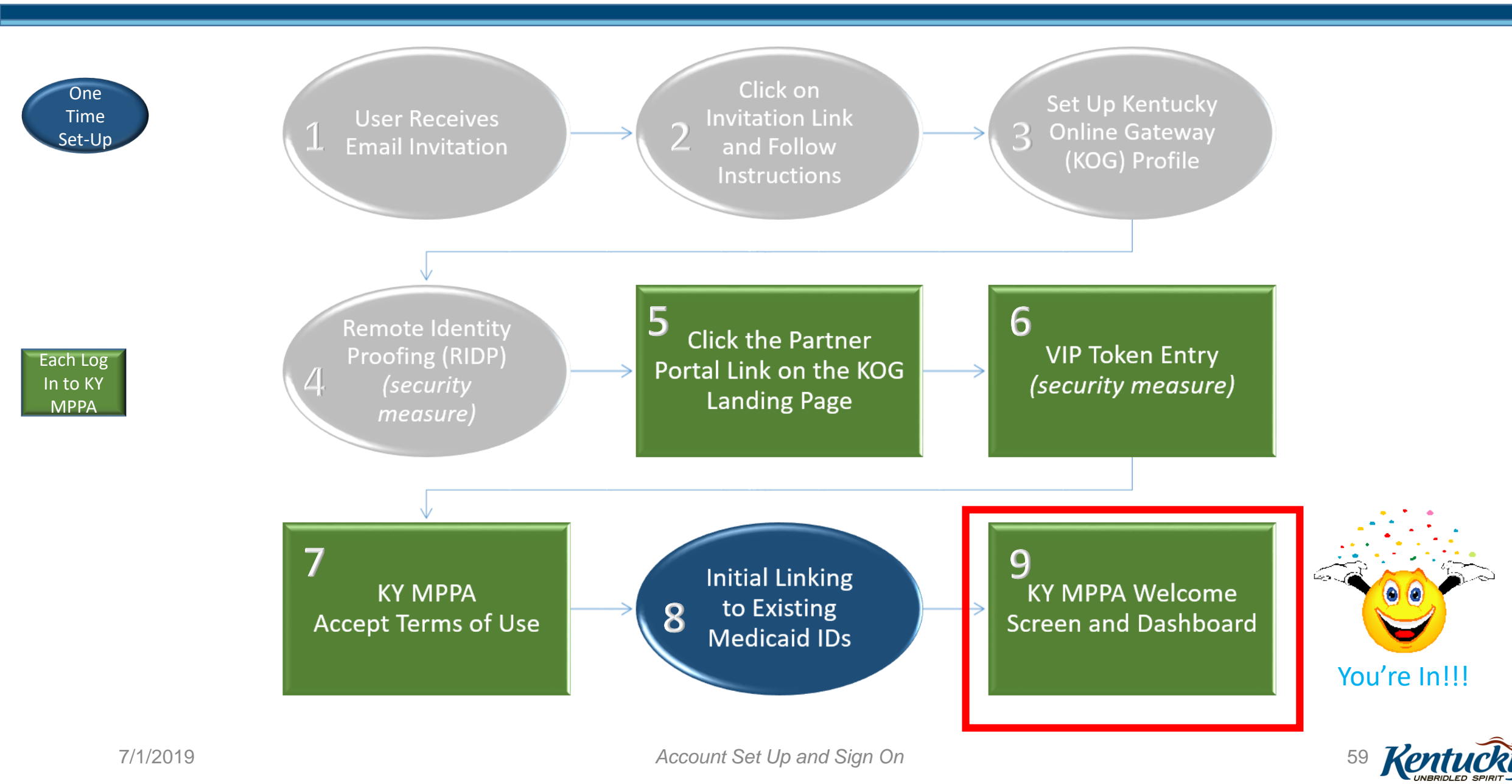

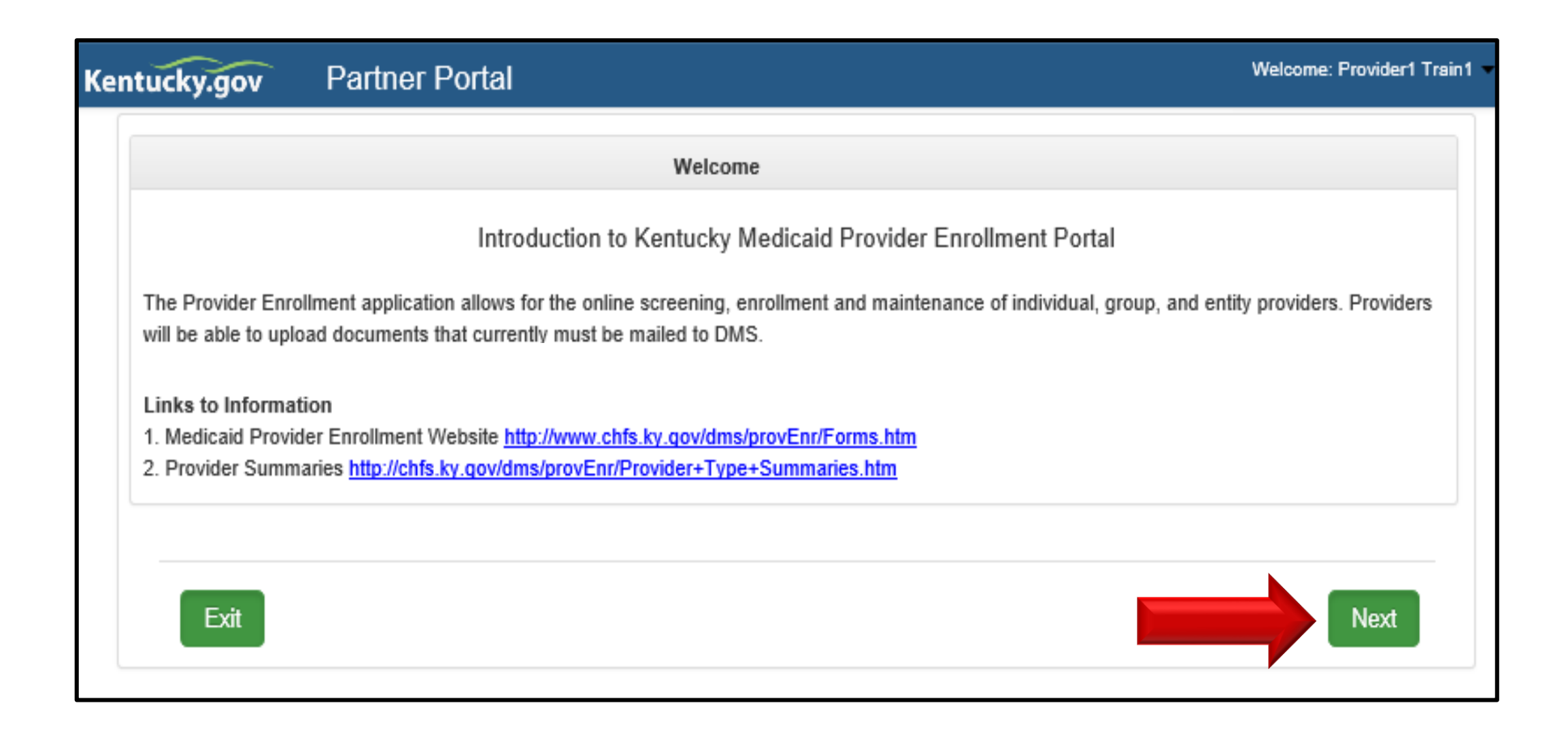

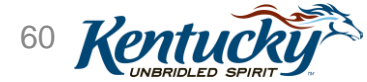

|                             | Step 9 |
|-----------------------------|--------|
|                             |        |
| Welcome: Provider8 Train8 - |        |
| 0                           |        |
|                             |        |

| Kentucky.go          | v P                                             | artner Porta                                                               | al                                  |                                                                                                    |                                                           |                       |                    |                         | Welcome: I  | Provider8 Train8 - |
|----------------------|-------------------------------------------------|----------------------------------------------------------------------------|-------------------------------------|----------------------------------------------------------------------------------------------------|-----------------------------------------------------------|-----------------------|--------------------|-------------------------|-------------|--------------------|
| Dashboard            | Applic                                          | ation Mainten                                                              | ance                                | Correspondence                                                                                     | Administratio                                             | n                     |                    |                         | •••         |                    |
| Dashboard            | Y                                               | DUI                                                                        |                                     | Das                                                                                                | hb                                                        | 0                     | arc                |                         | 0           | •                  |
| Notifications        |                                                 |                                                                            |                                     |                                                                                                    |                                                           |                       |                    |                         | <b>I</b>    | *                  |
| Notification Type    | :                                               |                                                                            |                                     | Subject                                                                                            |                                                           |                       |                    | Show Disn               | nissed      |                    |
| All                  |                                                 |                                                                            | ~                                   | All                                                                                                |                                                           |                       | ```                | ✓ □Yes                  |             |                    |
| Notification<br>Type | Subject                                         |                                                                            | N                                   | otification Text                                                                                   | Notifications                                             | Application<br>Number | Medicaid<br>Number | Notification<br>Date    | Due<br>Date | Action             |
| Action<br>Required   | Correspo<br>ndence                              | You have correst nce menu to rev                                           | ponde<br>ew.                        | nce. Please go to the                                                                              | corresponde                                               | APP8020               |                    | 12/8/2017<br>3:48:28 PM |             | Dismiss            |
| Informational .      | Applicatio<br>n Invited                         | An application to<br>as been complet<br>continue, you m<br>e Kentucky Depa | becor<br>ed on<br>ist ver<br>artmen | ne a Kentucky Medica<br>your behalf. For your<br>ify the information and<br>t for Medicaid Service | aid Provider h<br>application to<br>d submit to th<br>es. | APP8020               |                    | 12/1/2017<br>9:01:43 AM |             | Dismiss            |
| First Previous       | First Previous Next Last (Page 1 of 1 ) Page: 1 |                                                                            |                                     |                                                                                                    |                                                           |                       |                    |                         |             |                    |
| KY Medicaid P        | rovider ID                                      | S                                                                          |                                     |                                                                                                    |                                                           |                       |                    |                         |             | >                  |

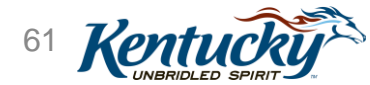

# Recap: Recurring Sign On Steps

- Log in to KOG
- Launch Partner Portal
- Enter VIP Security Code
- Register Mobile Phone\*
- Accept Terms of Use
- Welcome Screen
- Dashboard

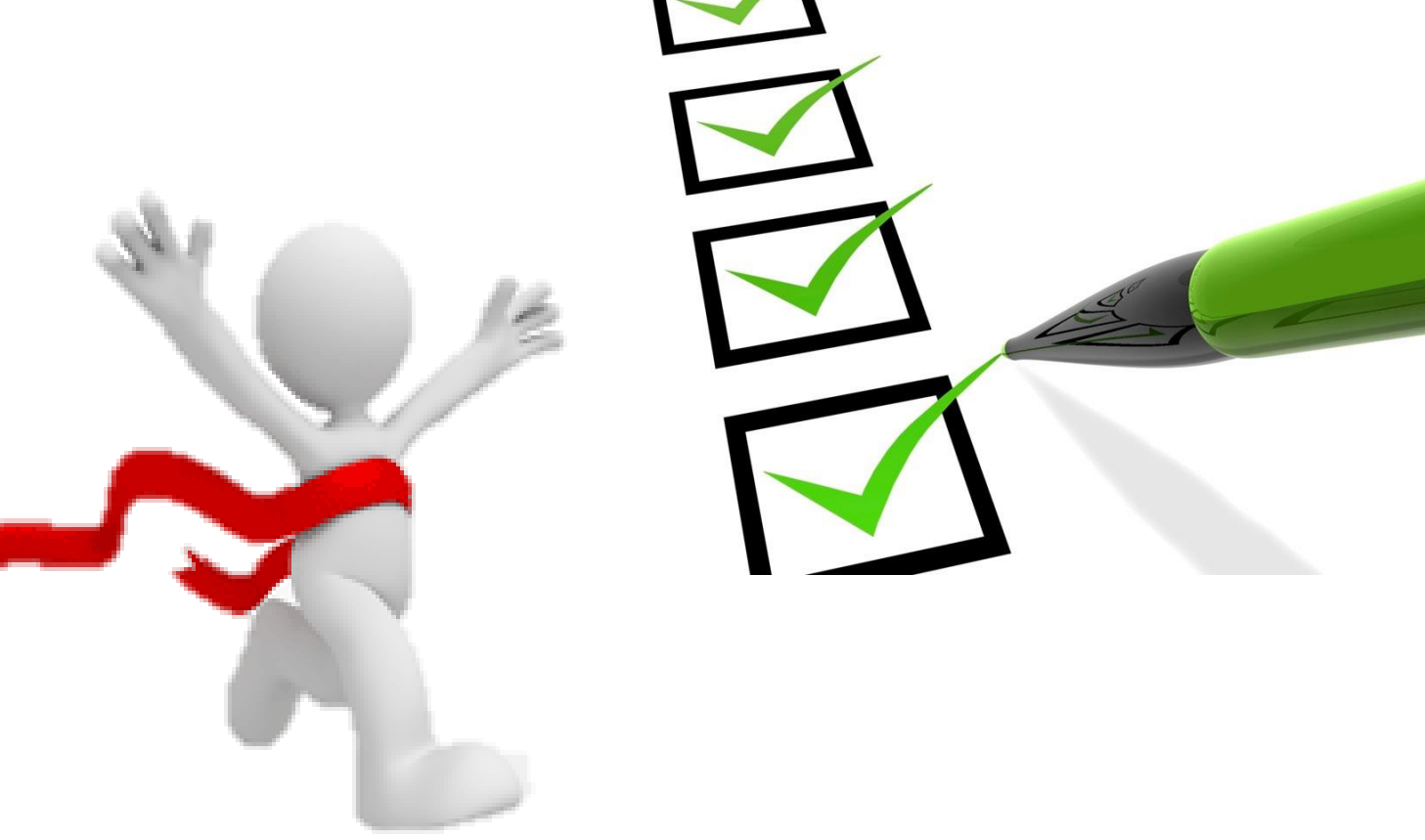

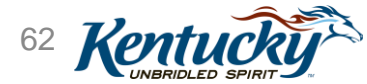

## Locate Your Medicaid IDs

- Expand the KY Medicaid Provider IDs section to see your linked Medicaid IDs
  - If all expected KY Medicaid IDs are not listed, reach out to the Contact Center

| Dashboard                       | Application | Maint | enance   | Correspondenc | e Administration                       |                   |                 |                   |
|---------------------------------|-------------|-------|----------|---------------|----------------------------------------|-------------------|-----------------|-------------------|
| Dashboard                       |             |       |          |               |                                        |                   |                 | Θ                 |
|                                 |             |       |          |               |                                        |                   |                 |                   |
| Matter                          |             |       |          |               |                                        |                   |                 |                   |
| Notifications                   |             |       |          |               |                                        |                   |                 |                   |
| KY Medicaid F                   | rovider IDs |       |          |               |                                        |                   |                 | *                 |
| Filter By Filter By Medicaid Id |             |       |          |               |                                        |                   |                 |                   |
| All                             | ✓ All       |       | ~        |               |                                        |                   |                 |                   |
|                                 |             |       |          |               |                                        |                   |                 |                   |
| KY Medicaid Provider IDs        |             |       |          |               |                                        |                   |                 |                   |
| Medicaid                        | Medicaid ID | View  | Provider | NPI           | Taxonomy                               | Medicaid Provider | Medicaid        | Action            |
| Provider ID                     | Status      |       | Name     |               |                                        | ID Effective Date | Provider ID End |                   |
|                                 |             |       |          |               |                                        |                   | Date            |                   |
| 7100526610                      | Active      | View  |          | 1245316256    | 225100000X - Physical<br>Therapist     | 06/07/2018        | 08/01/2028      | Start Maintenance |
|                                 |             |       |          |               |                                        |                   |                 |                   |
| 7100526600                      | Active      | View  |          | 1386134625    | 225100000X - Physical<br>Therapist     | 06/07/2018        | 08/06/2028      | Start Maintenance |
| 7100526590                      | Active      | View  |          | 1871831156    | 101YP2500X -<br>Counselor-Professional | 06/07/2018        | 08/01/2028      | Start Maintenance |

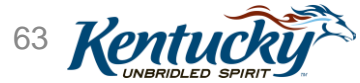

# Begin New Enrollment or Maintenance Action

- Click **Application** tab to begin a New Enrollment application or Change of Ownership
- Click Maintenance tab to begin a maintenance-related action
  - Click Start Maintenance under KY Medicaid Provider IDs section

## \*\*Navigation and Functionality

- Webinar will provide information on:
- basic functionality
- how to start an application
- how to navigate the system

| Dashboard                                                                                                    | Application           | Mainte | enance           | Correspondenc | e Administration                       |                                        |                                     |                   |
|----------------------------------------------------------------------------------------------------|-----------------------|--------|------------------|---------------|----------------------------------------|----------------------------------------|-------------------------------------|-------------------|
| Dashboard                                                                                                    |                       |        |                  |               | Maintena                               | nce-related                            | actions inc                         | Iude:             |
| Notifications       • Maintenance         KY Medicaid Provider IDs       • Revalidation         Filter By       Filter By Medicaid Id         All       • Re-application         • Voluntary Termination |                       |        |                  |               |                                        |                                        |                                     |                   |
| Medicaid<br>Provider ID                                                                                                    | Medicaid ID<br>Status | View   | Provider<br>Name | NPI           | Taxonomy                               | Medicaid Provider<br>ID Effective Date | Medicaid<br>Provider ID End<br>Date | Action            |
|                                                                                                    | Active                | View   |                  | 1245316256    | 225100000X - Physical<br>Therapist     | 06/07/2018                             | 08/01/2028                          | Start Maintenance |
|                                                                                                    | Active                | View   |                  | 1386134625    | 225100000X - Physical<br>Therapist     | 06/07/2018                             | 08/06/2028                          | Start Maintenance |
|                                                                                                    | Active                | View   |                  | 1871831156    | 101YP2500X -<br>Counselor-Professional | 06/07/2018                             | 08/01/2028                          | Start Maintenance |

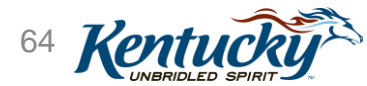

# **KY MPPA Resources**

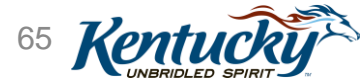

## Resources

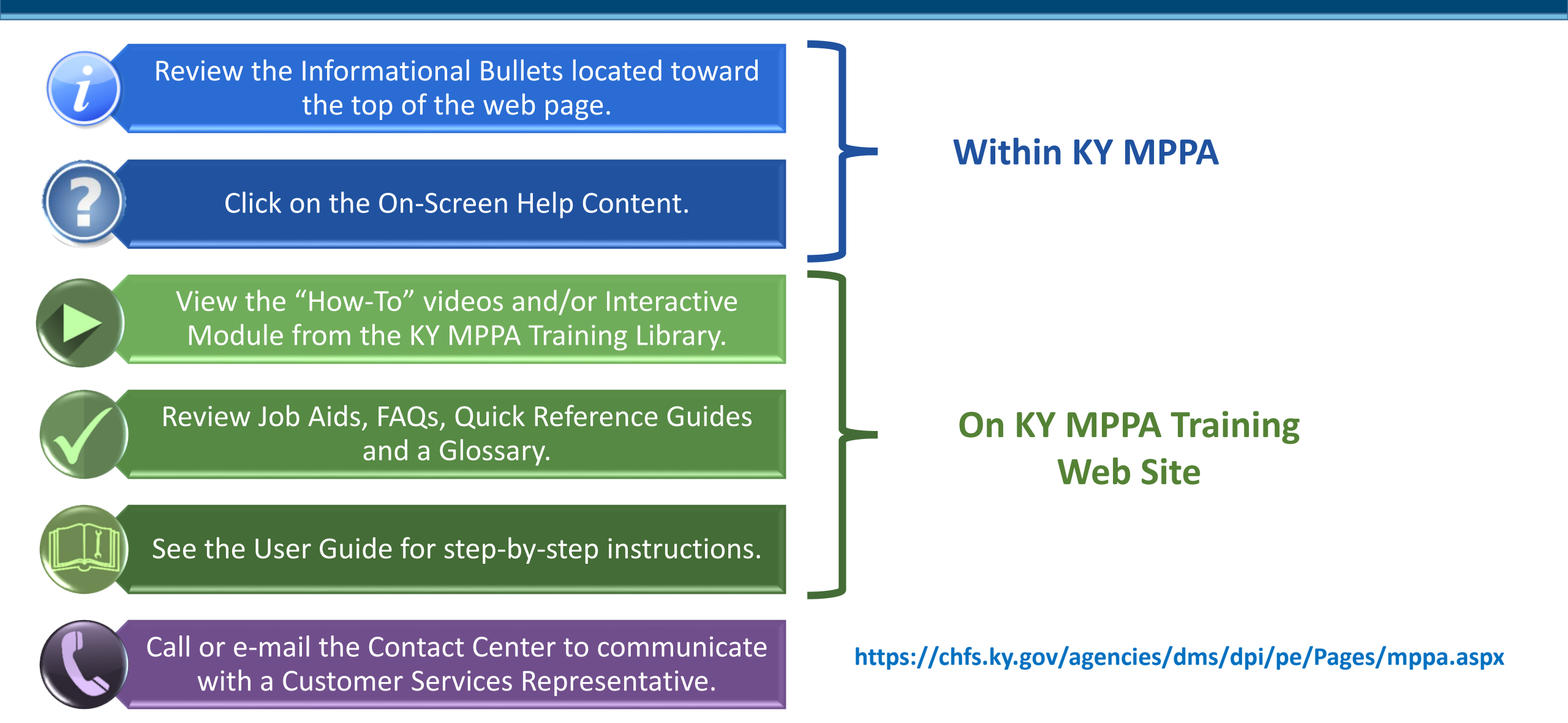

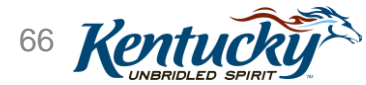

Account Set Up and Sign On

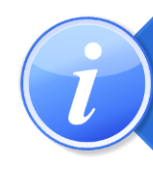

Review the Informational Bullets located toward the top of the web page.

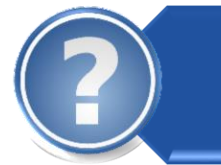

#### Click on the On-Screen Help Content.

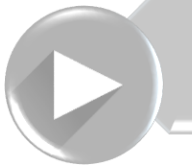

View the "How-To" videos and/or Interactive Module on the KY MPPA Training Library.

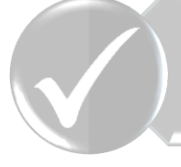

Review the Success Pack for Job Aids and Quick Reference Guides.

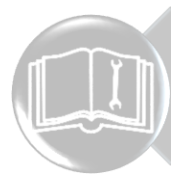

See the User Guide for step-by-step instructions.

Call or e-mail the Contact Center to communicate with a Customer Services Representative.

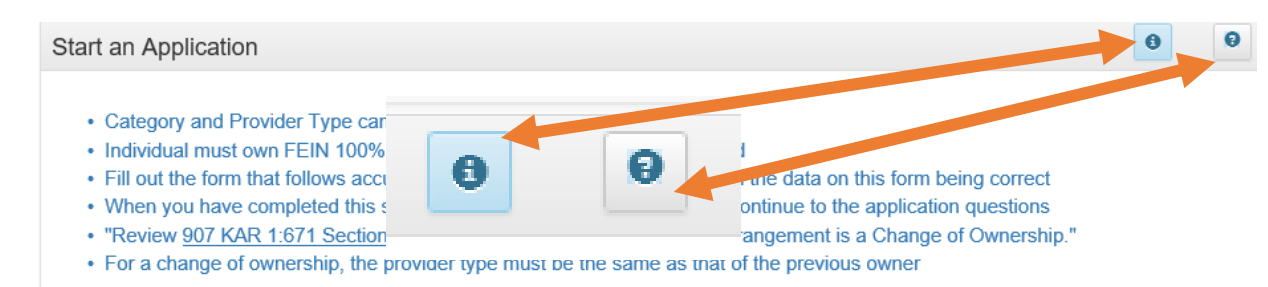

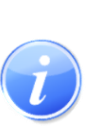

Informational Bullets are screen specific instructions on how to complete the required fields.

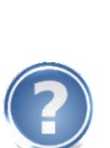

Users can find definitions, more detailed instructions and other useful information in the On-Screen Help Content. To access the On-Screen Help Content, click on the question mark icon towards the top right hand corner of the screen.

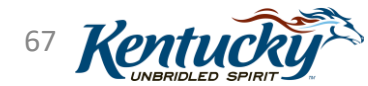

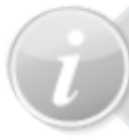

Review the Informational Bullets located toward the top of the web page.

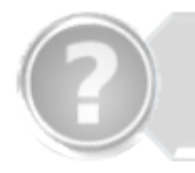

Click on the On-Screen Help Content.

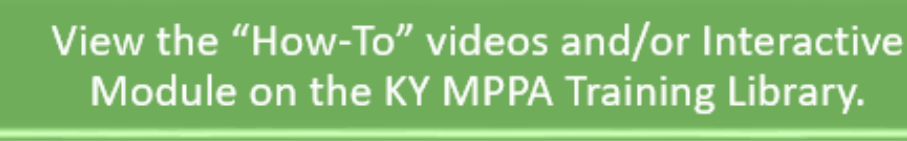

Review the Job Aids, FAQs, Quick Reference Guides and Glossary.

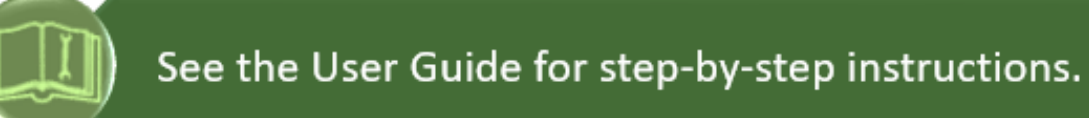

Call or e-mail the Contact Center to communicate with a Customer Services Representative.

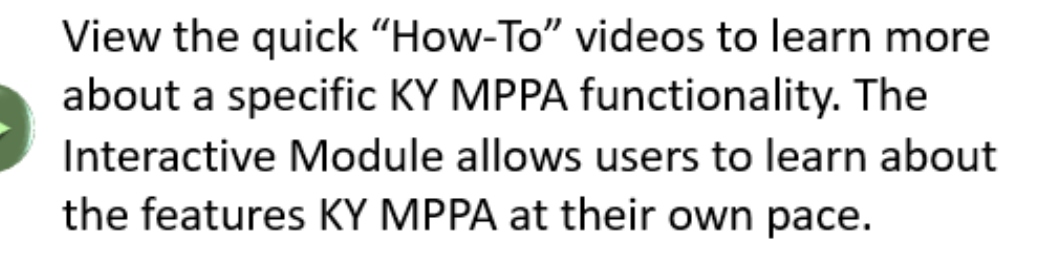

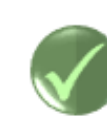

Job Aids, Quick Reference Guides, Frequently Asked Questions and a Glossary that allow users to quickly find information related to KY MPPA.

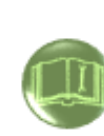

The User Guide gives detailed instructions on each part of the system. Use the interactive Table of Contents to help navigate the User Guide.

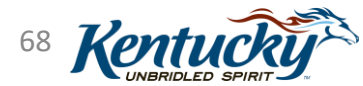

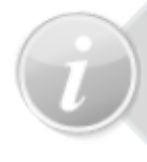

Review the Informational Bullets located toward the top of the web page.

Click on the On-Screen Help Content.

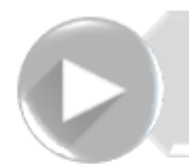

View the "How-To" videos and/or Interactive Module on the KY MPPA Training Library.

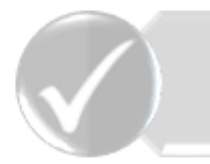

leview Job Aids, FAQs, Quick Reference Guides and a Glossary.

See the User Guide for step-by-step instructions

Call or e-mail the Contact Center to communicate with a Customer Services Representative.

To speak with a live representative, users can call the Contact Center Monday-Friday, from 8:00am-5:00pm. Users can also communicate with a live representative via e-mail.

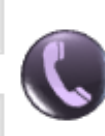

If e-mailing the Contact Center, make sure to include as much information as possible and screenshots.

For more information on steps you can take prior to calling the Contact Center, see the "Preparing to Call the Contact Center" Quick Reference Guide.

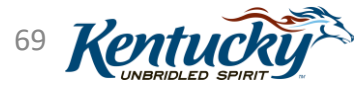

| KY MPPA<br>Phone: 8<br>Website: K                                                                                                    | Contact Center<br>877-838-5085<br>Y MPPA Website |                                   |
|----------------------------------------------------------------------------------------------------|--------------------------------------------------|-----------------------------------|
| Description                                                                                                    | Phone                                            | Email                             |
| <ul> <li>Technical support for:</li> <li>KY MPPA technical issues</li> <li>Remote identity validation</li> <li>Credentialing Agent management</li> <li>Access issues</li> </ul> | Extension 1                                      | medicaidpartnerportal.info@ky.gov |
| Program or policy inquiries.<br>Status and help with paper applications.                                                                                                    | Extension 2                                      |                                   |

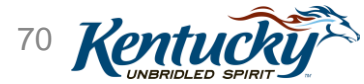

# Poll 8

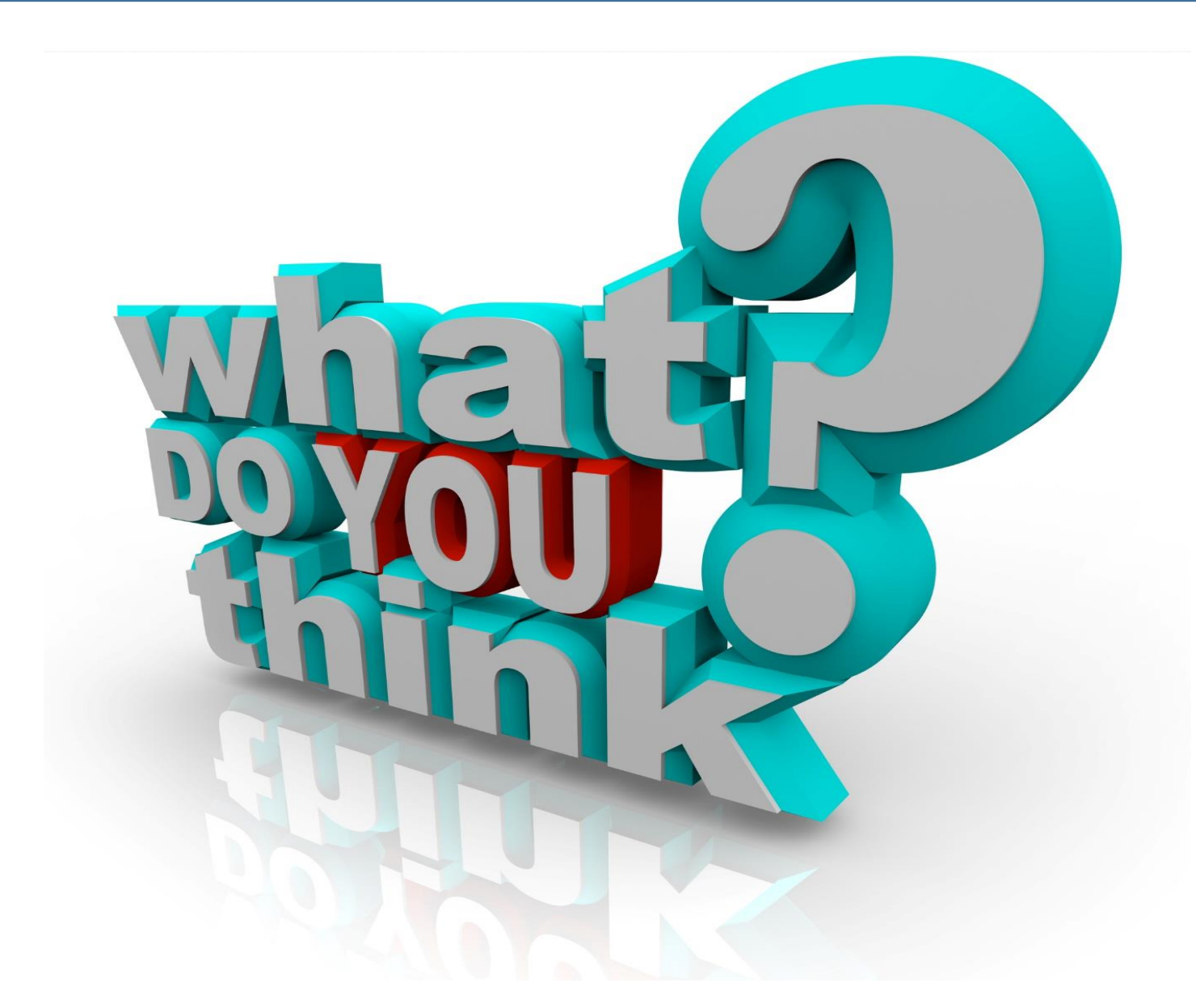

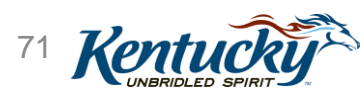

# Preparing to Reach Out to the Contact Center

### Information you will need......

- Credentialing Agent
  - Information requests: First/Last Name, Agency/Organization Name, and VIP Credential ID (as required)
  - <u>Linking to Provider Medicaid ID</u>: information request items *plus* Provider SSN, Provider Medicaid ID and Credentialing Agent email address
  - <u>Organization Management Application invitation</u>: information request items *plus* Group FEIN, Group Medicaid ID, Credentialing Agent email address
- Providers
  - Information requests: First/Last Name, Agency/Organization, Medicaid ID (as required)
  - <u>Link to Own Medicaid ID (*initial account setup*)</u>: Information above *plus* Provider SSN and Provider email address

**Note**: if the Provider does not have a Medicaid ID or does not know their Medicaid ID, the Contact Center will only be able to discuss general KY MPPA navigation. They <u>will not</u> be able to provide any specific information regarding your application or data.

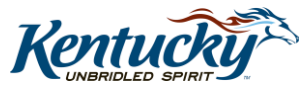
## Preparing to Reach Out to the Contact Center

- When you call or email the Contact Center, they will need to collect certain information in order to set up a Service Ticket in the system:
  - Caller First and Last Name
  - Brief description of the issue
  - Screen prints
  - If calling or emailing about a New Enrollment application or Maintenance-related action:
    - Provider First and Last Name
    - NPI
    - Medicaid ID (do not send via email)
    - Application number, Maintenance item number or Revalidation item number
    - Organization name
    - VIP Credential ID (last 4 digits) (not required for email)

Note: If the Provider or CA are having issues <u>setting up their</u> <u>account</u>, <u>signing on to KY</u> <u>MPPA or navigating within KY</u> <u>MPPA</u>, we recommend they **call** the Contact Center

**Note**: If the email request for assistance does not include the required information, the email will be returned

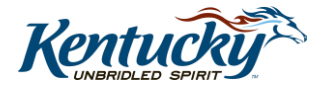

### Handouts

- <u>Request Medicaid ID from DMS</u>
- <u>Contact Center Assistance</u>
- Preparing to Call the KY MPPA Contact Center
- <u>Minimum System Requirements</u>
- Provider and Credentialing Agent Sign On to KY MPPA
  - For VIP Token instructions
- Provider and Credentialing Agent Initial Medicaid ID Linkage
- How to Update Personal Information in KOG to Sync with KY MPPA
  - For resetting KOG email address
- <u>Authorized Delegate Form</u>
- Plus Session Specific handouts

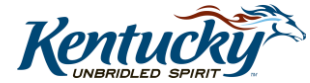

In the Session

Handouts area

7/1/2019

# **KY MPPA Training and Next Steps**

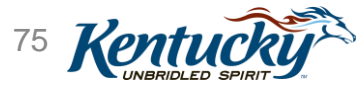

## Webinar Training Series

- Complete Webinar Series
  - Series consists of 4 different Webinars
    - Overview and Roles
    - Account Set-up and Sign-on
    - Navigation/Functionality
    - Linking Providers and CAs using OMA
  - 1.5-2 hour training sessions
  - Each webinar will be offered multiple times
- Register for webinars using:
  - Link in the Web Links pod of each webinar
  - Link on the KY MPPA web page
- Registration Requirements
  - Must register 48 hours in advance of webinar
  - If less than ten participants signed-up 24 hours in advance, webinar will be cancelled
  - If cancelled, an email notification will be sent to anyone previously registered

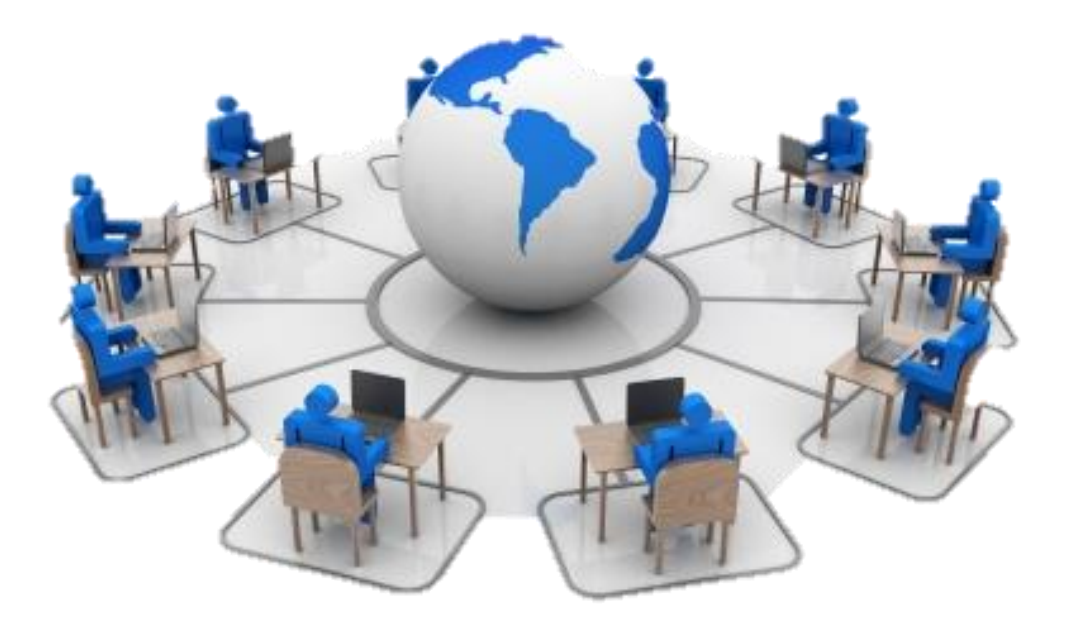

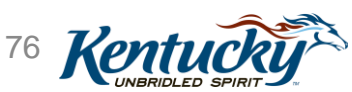

Account Set Up and Sign On

| Webinar                                                 | Webinar Description                                                                                                    | Audience                                                              |
|---------------------------------------------------------|----------------------------------------------------------------------------------------------------|-----------------------------------------------------------------------|
| KY MPPA Overview & Roles                                | An overview of KY MPPA and description of the available roles.                                                                 | Open to all Pilot Participants                                        |
| Account Set-Up and Sign On                              | A walkthrough of the KY MPPA onboarding process.                                                                               | Open to all Pilot Participants                                        |
| Navigation & Functionality                              | Information on basic functionality,<br>how to start an application & how to<br>navigate the system.                            | Open to all Pilot Participants                                        |
| Linking Providers and Credentialing<br>Agents using OMA | Information on how to send KY MPPA<br>invitations to Credentialing Agents<br>using the Organization Management<br>Application. | Providers, Organization Administrators<br>& Credentialing Agent Leads |

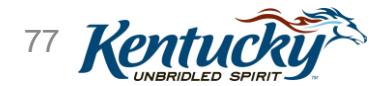

## Next Steps – Each Provider/CA

#### After This Webinar:

- Attend all webinars in series
- Sign up for the <u>Listserv</u> to receive updates and news
- Access training materials (Job Aids, User Guides, Videos)
- Bookmark <u>KY MPPA</u> and <u>KY MPPA Training Resources</u> web pages

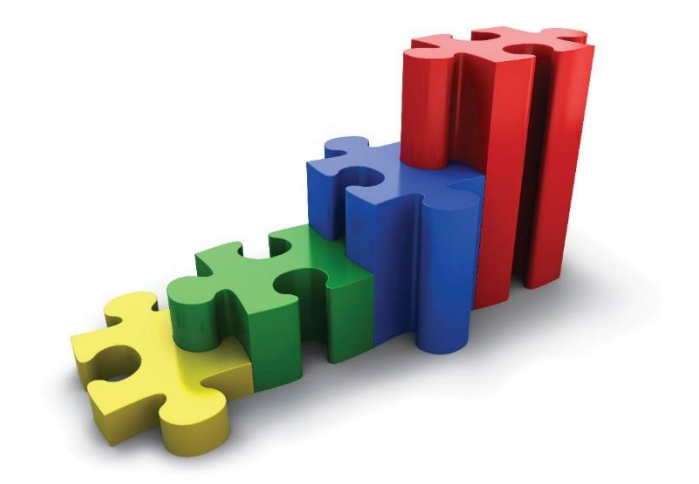

#### After Rollout for Your Provider Type

- Set up KY MPPA account
  - CA encourage Provider to set up account *(even if acting as Authorized Delegate)* so Providers can receive notifications
- Access KY MPPA to complete one of the following:

#### **Existing Provider**

- Verify Provider data (if Provider has an existing Medicaid ID)
  - Note: CA cannot update Provider email; Provider must update email in KOG (to receive notifications/view their Medicaid ID data)
- Complete Maintenance or Revalidation as needed

#### New Provider

Complete New Enrollment Application

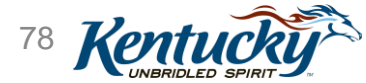

## Next Steps – Provider/Organization

- Talk to your IT Department if you do not have rights to download software onto your computer (VIP Token)
  - Can also load VIP Token software onto a mobile device
  - See <u>Provider and Credentialing Agent Sign On to KY MPPA job aid</u> for more details
- Request Provider Medicaid ID(s) from DMS if you don't know it or have access to it
  - See the Request an Existing Medicaid ID from DMS job aid
- Have Providers sign the <u>Authorized Delegate Form</u> if CAs will be acting as Authorized Delegates
  - Do not fax form to DMS CA will upload the form into KY MPPA when they prepare a New Enrollment application or perform Maintenance/Revalidation
  - Authorized Delegate Form for Revalidation must have been signed within 30 days prior to Revalidation

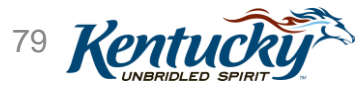

## Next Steps – Provider/Organization

- Identify your Organization Administrators (Org Admin) and email required information to program.integrity@ky.gov
  - <u>Email Subject Line</u>: DMS Relationship Manager Organization Administrator Set Up Request
  - Attach Organization Administrator Set Up Request Letter (access letter template on web page)
    - <u>Required Information</u>:
      - Name, email and phone number of Org Admin to be invited
      - Group FEIN(s)
      - Group Organization name(s)
    - Form must be completed on company letterhead and be signed by an Owner or Officer or Board Member for the FEIN
      - If the Org Admin will manage <u>multiple FEINs but there is one Owner</u>, Officer or Board Member for all requested FEINs, submit the form signed by that individual
      - If the Org Admin will support <u>multiple FEINs from different organizations with different Owners</u> Officer or Board Members, a separate form must be submitted for the FEIN associated with each Owner, Officer or Board Member

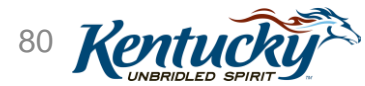

## **Questions/Discussion**

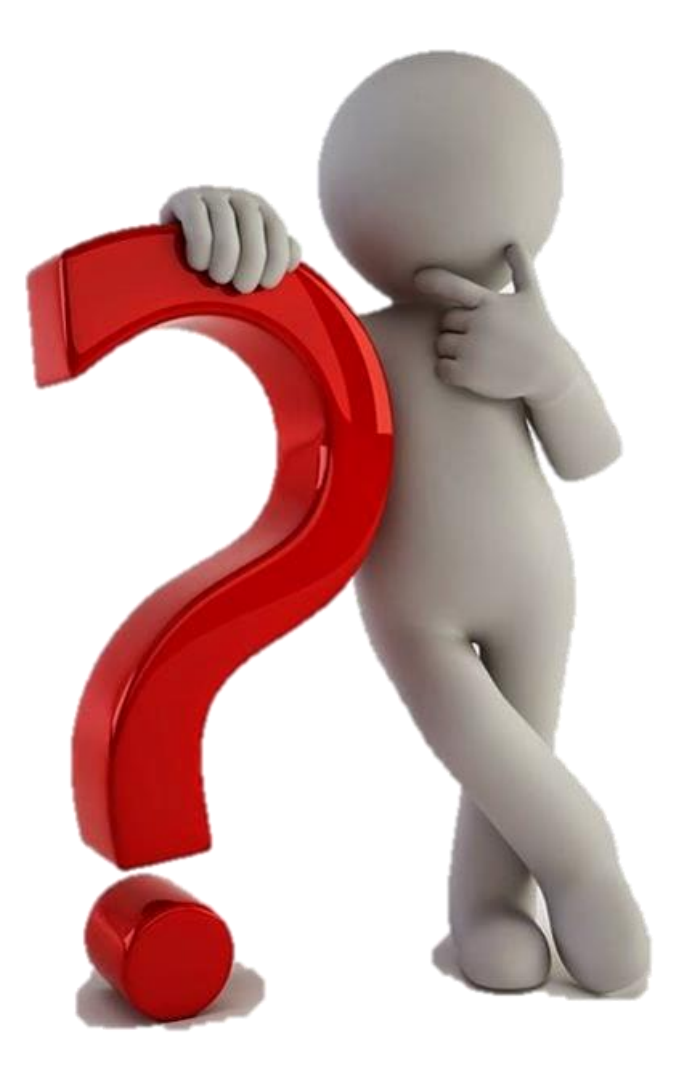

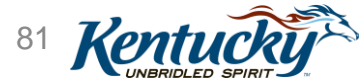